# 1. 최초 로그인 화면

프로그램을 실행하면 처음 나오는 화면입니다. 관리자와 선생님을 선택하고
 아이디와 비밀번호를 입력하여 프로그램을 실행합니다.

최초 프로그램 실행 시 접속하실 아이디와 비밀번호는 제공해 드리며 직접
 변경이 가능합니다.(기초자료 - 분원정보 메뉴에서 변경 가능)

아이디 저장에 체크를 하면 입력하시는 아이디가 저장되며 다음 로그인 시
 아이디를 입력하지 않으셔도 됩니다.

| 1                | lew Technology Optical Mark- |
|------------------|------------------------------|
| 와 비밀번호를 입력한 후 로그 | 1인을 클릭 하십시요.                 |
| OHOIEI master    | <b>0</b> 270                 |
| 비밀번호             |                              |
| 🔽 아이디 저장         |                              |
| ⓒ 과리자 🕜 세생님      |                              |

<프로그램 실행 시 로그인 화면 예시>

# 2. 메인화면

- 로그인 후 프로그램이 실행되는 화면입니다.

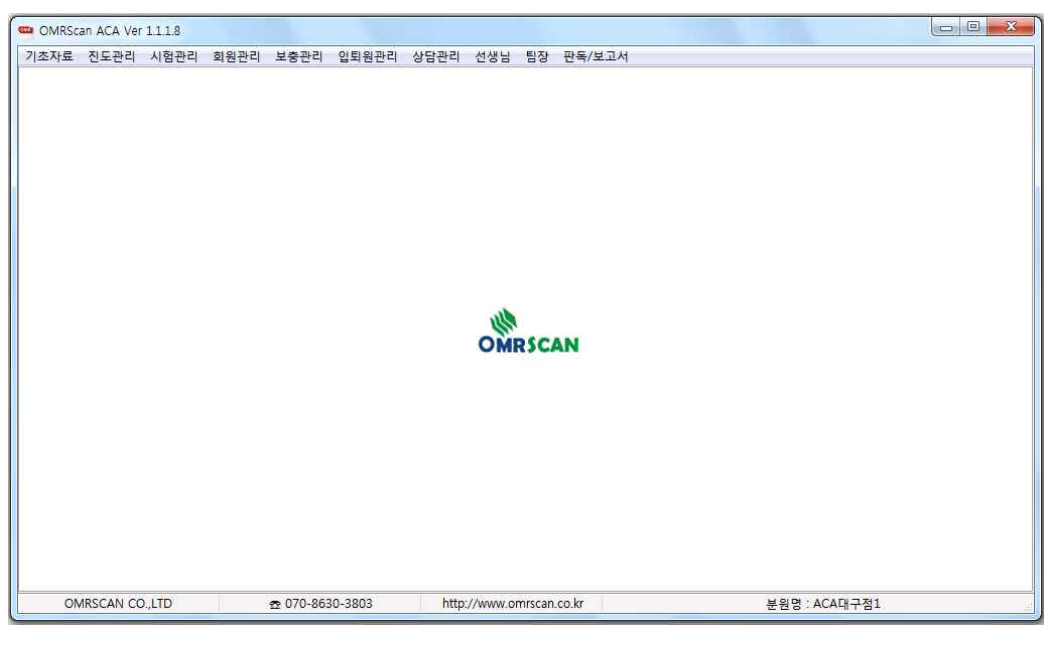

<메인 프로그램 실행 화면>

# 3. 기초자료

- 프로그램 사용을 위해 학원 및 교직원, 수업에 관한 정보를 입력하는 메뉴 입니다.

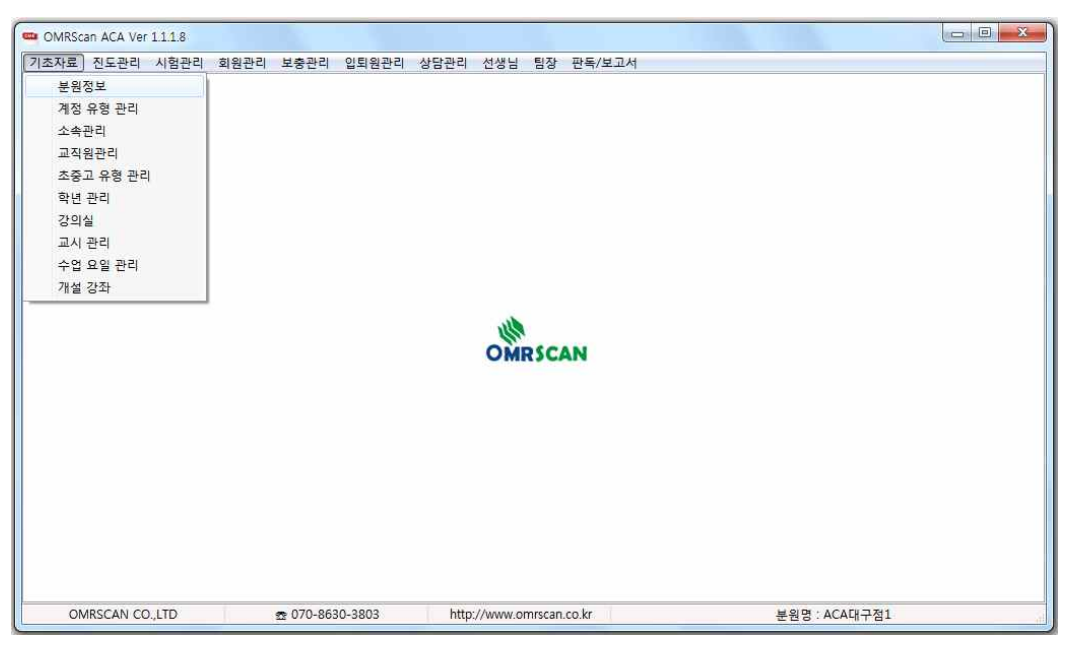

<메인 프로그램 실행 화면>

(1) 분원 정보 : 학원관리 프로그램은 분원별로 사용이 가능하며, 학원의 기초 정보를 입력합니다. 입력 후 저장 버튼을 클릭하여 입력을 완료합니다.

| 조자료 진도관리   | 시험관리 회원관리 보충관리 입퇴원관리 상담관리 선생님 팀장 판독/보고서 |       |
|------------|-----------------------------------------|-------|
| 기초자료       | 분원정보                                    | EXIT  |
|            |                                         | 저장 취소 |
| 분원정보       |                                         |       |
| 분원명 :      | ACA대구점1                                 |       |
| 분원코드:      | A0002                                   |       |
| 주소:        | 대구                                      |       |
| 상세주소:      | 달서구                                     |       |
| 연락처 :      | 053-000-0000                            |       |
| 원장명 :      | 홍길동                                     |       |
| 이메일 :      | master@gmail.com                        |       |
| ID:        | master                                  | 중복체크  |
| PW:        | 1234                                    | 변경    |
| 7IEF:      |                                         |       |
| 네트워크 설정    |                                         |       |
| 접속 URL :   |                                         |       |
| PASSWORD : |                                         |       |
|            |                                         |       |

<기초 자료 - 분원정보 예시 화면>

- ID를 입력 후 좌측 중복체크 버튼을 눌러서 입력하신 ID가 사용 가능한지 체크를 합니다.

- PW : 비밀번호를 입력하거나, 좌측 변경 버튼을 눌러서 수정이 가능합니다.

(2) 계정 유형 관리 : 프로그램을 사용하시는 권한에 따라 그룹을 만들고 접속 계정 이름을 추가 삭제하는 메뉴입니다.

① 추가 : 추가 버튼을 누르면 내용을 입력할 수 있는 팝업창이 열립니다.

② 엑셀 저장 : 한 번에 계정 유형을 추가가 가능하도록 엑셀 양식을 내려받는 버튼입니다. 양식을 내려 받으신 후 양식에 맞게 입력 하고 저장합니다.

③ 엑셀 등록 : ②에서 작성한 엑셀 파일을 등록하는 버튼입니다.

|       | 리 시험관리 회원관리 보충 | 관리 입퇴원관리 상담관리 선생님 팀장 판독/보고서 |                   |
|-------|----------------|-----------------------------|-------------------|
| 기초자료  | 계정유형관리         |                             | ③ 엑셀등록 ②엑셀저장 EXIT |
|       |                |                             | 전체삭제 ① 추가         |
| সার   | 명유형관리<br>      |                             |                   |
| 11정코드 | 계정유형           | 계정이를                        |                   |
| 11    | 일반             | guest001                    |                   |
| 90    | 최종관리자          |                             |                   |
| 80    | 분원꽌리자          |                             |                   |
| 70    | 팀장             |                             |                   |
| 60    | 선생님            |                             |                   |
| 40    | 총무             |                             |                   |
| 111   | 일반2            | guest002                    |                   |
|       |                |                             |                   |
|       |                |                             |                   |

<기초 자료 - 계정유형관리 예시 화면>

(3) 소속 관리 : 학원 선생님들의 부서명을 입력하는 메뉴입니다. 화면에 보이 는 표에서 직접 클릭하여 수정이 가능합니다.

 추가 : 추가 버튼을 누르면 화면에 부서명과 비고 내용을 입력할 수 있는 표가 생성이 됩니다. 내용을 입력 후 ③의 저장 버튼을 눌러서 저장합니다.

② 삭제 : 부서를 삭제할 경우 클릭합니다.

| 5자료 진도관리 | 시험관리 회 | 임관리 1 | 보충관리 | 입퇴원관리 | 상담관리 | 선생님 | 팀장 | 판독/보고서 |   |    |   |    |        |        |    |
|----------|--------|-------|------|-------|------|-----|----|--------|---|----|---|----|--------|--------|----|
| 기초자료     | 소속관    | -2I   |      |       |      |     |    |        |   |    |   |    |        | EX     | ат |
|          |        |       |      |       |      |     |    |        | 1 | 추가 | 2 | 삭제 | (B) Ra | ) ( și | 소  |
| 소속관리     |        |       |      |       |      |     |    |        |   |    |   |    |        |        |    |
| 부서명      | ۵      |       | H    | ם     |      |     |    |        |   |    |   |    |        |        |    |
| 어1팀      |        | 고전.   |      |       |      |     |    |        |   |    |   |    |        |        |    |
| 머2팀      |        | Ы.    |      |       |      |     |    |        |   |    |   |    |        |        |    |
| 학2팀      |        | 적분.   |      |       |      |     |    |        |   |    |   |    |        |        |    |
| 학2팀      |        | 적분.   |      |       |      |     |    |        |   |    |   |    |        |        |    |
| 거1팀      |        | 영작,   |      |       |      |     |    |        |   |    |   |    |        |        |    |
| ) 12팀    |        | 독해.   |      |       |      |     |    |        |   |    |   |    |        |        |    |
|          |        |       |      |       |      |     |    |        |   |    |   |    |        |        |    |
|          |        |       |      |       |      |     |    |        |   |    |   |    |        |        |    |

<기초 자료 - 소속관리 예시 화면>

(4) 교직원 관리 : 직원들의 개인 정보와 프로그램에 접속할 아이디와 비밀번 호를 추가, 수정이 가능한 메뉴입니다.

① 계정유형 : 계정유형관리 메뉴에서 추가된 계정유형을 선택합니다.

② 부서명 : 입력하실 선생님의 부서명을 선택합니다.

 ③ 승인여부 : 해당 선생님의 상태를 선택합니다. 미승인, 승인, 대기, 퇴사 선 택이 가능합니다.

④ 추가 : 새로운 교직원의 정보를 입력합니다. 추가 버튼을 누르면 정보를 입
 력할 수 있는 창이 열립니다.

⑤ 수정 : 이미 저장된 교직원의 정보를 수정합니다. 수정 버튼을 누르면 정보 를 수정할 수 있는 창이 열립니다.

⑥ 삭제 : 입력된 교직원 정보를 삭제합니다.

| 기초지     | E   | 교직원관리 |         |      |               |              |               |       |            |       | EXIT    |
|---------|-----|-------|---------|------|---------------|--------------|---------------|-------|------------|-------|---------|
| )계정유형 [ | 선생님 | • 2 ¥ | 서명 국어1팀 |      | • ③ 승인여부 🔲 s  | 승인           | •             | 4     | 추가         | 5) 수정 | তি ধ্যা |
| 교직      | 원관리 | ]     |         |      |               |              |               |       |            |       |         |
| 분원코드    | 이를  | 부서명   | ID      | PW   | 주민변호          | 전호           | 변호            | 비상연락망 | 입사일        | 계정유형  | 승인여부    |
|         |     |       |         |      |               | 집            | 핸드폰           |       |            |       |         |
| A0002   | 김영웅 | 국어1팀  | ID_3    | 1234 | 33333-3333333 | 053-333-3333 | 010-3333-3333 |       | 2014-07-14 | 선생님   | 미승인     |
|         |     |       |         |      |               |              |               |       |            |       |         |
|         |     |       |         |      |               |              |               |       |            |       |         |

<기초 자료 - 교직원관리 예시 화면>

| 기초자.     | 2   | 교직원관리       |         |                    |            | 6  |       |            |      | EXIT |
|----------|-----|-------------|---------|--------------------|------------|----|-------|------------|------|------|
| 정유형 🛛    | 년생님 | <b>▼</b> ₽, | 서명 국어1팀 | 교직권 관리<br>[교직원 관리] |            |    |       | 추가         | 수정   | 삭제   |
| 교직원      | 관리  |             |         | 분 원 코 드            | A0002      |    |       |            |      |      |
| 분원코드<br> | 이름  | 부서명         | ID      | 이름                 | L.         |    | 비상연락망 | 입사일        | 계정유형 | 승인여부 |
| A0002    | 김영웅 | 국어1팀        | ID_3    | 부 서 명<br>아이디 (ID)  | 국어1팀       | •  |       | 2014-07-14 | 선생님  | 미승인  |
|          |     |             |         | 비밀번호(PW)           | [          |    |       |            |      |      |
|          |     |             |         | 주 민 번 호            | (          |    |       |            |      |      |
|          |     |             |         | 전화변호(집)            |            |    |       |            |      |      |
|          |     |             |         | 휴 대 전 화            |            |    |       |            |      |      |
|          |     |             |         | 비상 연락망             | (          |    |       |            |      |      |
|          |     |             |         | 입 사 일 자            | 2014-01-01 |    |       |            |      |      |
|          |     |             |         | 계 정 유 형            | 선생님        | •  |       |            |      |      |
|          |     |             |         | 승 인 며 부            | 미승인        | •  |       |            |      |      |
|          |     |             |         |                    | 확인         | 취소 |       |            |      |      |

<기초 자료 - 교직원관리 입력창 화면>

(5) 초중고유형관리 : 초등학교, 중학교, 고등학교, 재수 등 학원 수강생들의 학교 유형을 추가, 수정이 가능한 메뉴입니다. 보이는 화면에서 직접 내용 수 정도 가능합니다.

① 추가 : 학교 구분 명칭을 추가합니다.

② 삭제 : 이미 입력된 정보를 삭제 합니다.

| ACA [초중고 유형 | [관리]   |        |        |       |      |     |     |        |   |    |     |    |     |   |
|-------------|--------|--------|--------|-------|------|-----|-----|--------|---|----|-----|----|-----|---|
| 초자료 진도관리    | 시험관리 3 | 회원관리 . | 보충관리 입 | 입퇴원관리 | 상담관리 | 선생님 | 팀장  | 판독/보고/ | Ч |    |     |    |     |   |
| 기초자료        | 초중고유   | 유형관리   |        |       |      |     |     |        |   |    |     |    | EXI | r |
|             |        |        |        |       |      |     |     |        |   | 추가 |     | 저장 | 취소  |   |
| 초중고유형관리     |        |        |        |       |      |     |     |        |   |    |     |    |     |   |
| 구분          |        | Δ      | 명칭     |       |      |     | 구분1 |        |   | 비고 | 7.0 |    |     |   |
|             |        | 1 초등학교 | 1      |       | 초등   |     |     |        |   |    |     |    |     |   |
|             |        | 2 중등학교 | 1      |       | 중등   |     |     |        |   |    |     |    |     |   |
|             |        | 3 고등학교 | 1      |       | 고등   |     |     |        |   |    |     |    |     |   |
|             |        | 4 재수반  |        |       | 재수   |     |     |        |   |    |     |    |     |   |
|             |        |        |        |       |      |     |     |        |   |    |     |    |     |   |
|             |        |        |        |       |      |     |     |        |   |    |     |    |     |   |

<기초 자료 - 초중고유형관리 예시 화면>

- (6) 학년관리 : 학원 수강생들의 학년을 입력합니다.
- ① 추가 : 학년을 추가합니다.
- ② 삭제 : 이미 입력된 정보를 삭제 합니다.

| F료 진도관리 시행 | 험관리 회원관리 보충관 | 리 입퇴원관리 상담 | 관리 선생님 팀장 판독           | /보고서  |     |
|------------|--------------|------------|------------------------|-------|-----|
| 기초자료       | 학년 관리        |            |                        |       | EXI |
|            |              |            |                        | 추가 수정 | 삭지  |
| 학년 관리      | 1            |            |                        |       |     |
| 학년         | 명칭           | 구분1        | 비고                     | *     |     |
| 1          | 초1학년         | 초등         | 초등학교1학년                |       |     |
| 2          | 초2학년         | 초등         | 초등학교 2학년               |       |     |
| 3          | 초3학년         | 초등         | 초등학교 3학년               |       |     |
| 4          | 초4학년         | 초등         | 초등학교 4학년               |       |     |
| 5          | 초5학년         | 초등         | 초등학교 5학년               |       |     |
| 6          | 초6학년         | 초등         | 초등학교 6학년               |       |     |
| 1          | 중1학년         | 중등         | 중학교 1학년                |       |     |
| 2          | 중2학년         | 중등         | 중학교 2학년                |       |     |
| 3          | 중3학년         | 중등         | 중학교 3학년                |       |     |
| 1          | 고1학년         | 고등         | 고등학교 <mark>1</mark> 학년 |       |     |
| 2          | 고2학년         | 고등         | 고등학교 2학년               |       |     |
| 3          | 고3학년         | 고등         | 고등학교 3학년               |       |     |
|            |              |            |                        |       |     |
|            |              |            |                        |       |     |
|            |              |            |                        | w.    |     |
|            |              |            |                        |       |     |
|            |              |            |                        |       |     |

<기초 자료 - 학년관리 예시 화면>

- (7) 강의실 : 학원의 강의실 정보를 입력합니다.
- ① 추가 : 강의실 정보를 추가합니다.
- ② 삭제 : 이미 입력된 정보를 삭제 합니다.

| ACA [ | 강의실]      |      |         |                  |         |      |          |         |        |    |     |         |       | 10 | - 9  | 2 |
|-------|-----------|------|---------|------------------|---------|------|----------|---------|--------|----|-----|---------|-------|----|------|---|
| 초자료   | 진도관리      | 시험관리 | 회원관리    | 보충관리             | 입퇴원관리   | 상담관리 | 선생님      | 팀장      | 판독/보고서 |    |     |         |       |    |      |   |
| 71    | 초자료       | Z    | 방의실     |                  |         |      |          |         |        |    |     |         |       |    | EXIT |   |
|       |           |      |         |                  |         |      |          |         |        | 추가 |     | 삭제      | ] [ 7 | 장  | 취소   |   |
| Z     | 방의실       | 1    |         |                  |         |      |          |         |        |    |     |         |       |    |      |   |
|       | 구분        |      | Δ       | Ī                | ιλI     |      |          | 비고      |        |    |     |         |       |    |      |   |
|       |           |      | 1 대강의   | 실                |         |      |          |         |        |    |     |         |       |    |      |   |
|       |           |      | 2 1강의실  | 2                |         |      |          |         |        |    |     |         |       |    |      |   |
|       |           |      | 3 2강의 실 | ¥                |         |      |          |         |        |    |     |         |       |    |      |   |
|       |           |      | 4 3강의 ( | ¥                |         |      |          |         |        |    |     |         |       |    |      |   |
|       |           |      | 5 4강의실  | 2                |         |      |          |         |        |    |     |         |       |    |      |   |
|       |           |      | 6 5강의실  | <u> </u>         |         | 1    |          |         |        |    |     |         |       |    |      |   |
|       |           |      | 6 6강의 실 | 2                |         |      |          |         |        |    |     |         |       |    |      |   |
|       |           |      |         |                  |         |      |          |         |        |    |     |         |       |    |      |   |
| OM    | WRSCAN CO | "LTD |         | <u>∞</u> 070-863 | 30-3803 | http | ://www.o | nrscan. | co.kr  |    | 분원명 | : ACALH | 구점1   |    |      |   |

<기초 자료 - 강의실 예시 화면>

- (8) 교시 관리 : 학원의 수업시간 정보를 입력합니다.
- ① 추가 : 수업시간 정보를 추가합니다.
- ② 삭제 : 이미 입력된 정보를 삭제 합니다.

| ACA [    | 교시 관리] |            |           |      |       |      |     |    |        |    |    |    |     |    |
|----------|--------|------------|-----------|------|-------|------|-----|----|--------|----|----|----|-----|----|
| 초자료      | 진도관리   | 시험관리       | 회원관리      | 보충관리 | 입퇴원관리 | 상담관리 | 선생님 | 팀장 | 판독/보고서 |    |    |    |     |    |
| 71       | 초자료    | <b>D</b> . | 시 관리      |      |       |      |     |    |        |    |    |    | EXI | r: |
|          |        |            |           |      |       |      |     |    |        | 추가 | 삭제 | 저장 |     | 2  |
| <u>ت</u> | 시 관리   |            |           |      |       |      |     |    |        |    |    |    |     |    |
|          | 구분     |            | A         | īī   | 24    |      |     | 비고 |        |    |    |    |     |    |
|          |        |            | 1 1교시     |      |       |      |     |    |        |    |    |    |     |    |
|          |        |            | 2 2교시     |      |       |      |     |    |        |    |    |    |     |    |
|          |        |            | 3 3 10 11 |      |       |      |     |    |        |    |    |    |     |    |
|          |        |            |           |      |       |      |     |    |        |    |    |    |     |    |
|          |        |            |           |      |       |      |     |    |        |    |    |    |     |    |
|          |        |            |           |      |       |      |     |    |        |    |    |    |     |    |
|          |        |            |           |      |       |      |     |    |        |    |    |    |     |    |
|          |        |            |           |      |       |      |     |    |        |    |    |    |     |    |
|          |        |            |           |      |       |      |     |    |        |    |    |    |     |    |
|          |        |            |           |      |       |      |     |    |        |    |    |    |     |    |
|          |        |            |           |      |       |      |     |    |        |    |    |    |     |    |
|          |        |            |           |      |       |      |     |    |        |    |    |    |     |    |
|          |        |            |           |      |       |      |     |    |        |    |    |    |     |    |
|          |        |            |           |      |       |      |     |    |        |    |    |    |     |    |
|          |        |            |           |      |       |      |     |    |        |    |    |    |     |    |
|          |        |            |           |      |       |      |     |    |        |    |    |    |     |    |
|          |        |            |           |      |       |      |     |    |        |    |    |    |     |    |
|          |        |            |           |      |       |      |     |    |        |    |    |    |     |    |

<기초 자료 - 교시관리 예시 화면>

(9) 수업요일 관리 : 학원에서 수업을 개설하고, 그 수업이 있는 요일을 입력 하거나 수정합니다. 예를 들어 학원 수업이, 월수금 수업, 토일 수업을 개설한 다면 추가 버튼을 누르고 수업요일 명칭을 입력 후 수업이 있는 해당 요일을 선택 후 저장합니다.

 추가 : 수업 요일 정보를 추가합니다. 버튼을 누르면 정보 입력창이 나타납 니다.

② 수정 : 입력된 수업 요일 정보를 수정합니다.

③ 삭제 : 화면에 보이는 표에서 마우스 클릭을 하여 삭제할 수업요일 정보를 선택 후 삭제 버튼을 누르면 삭제 확인 메시지가 나오며, 확인 버튼을 누르면 삭제가 완료됩니다.

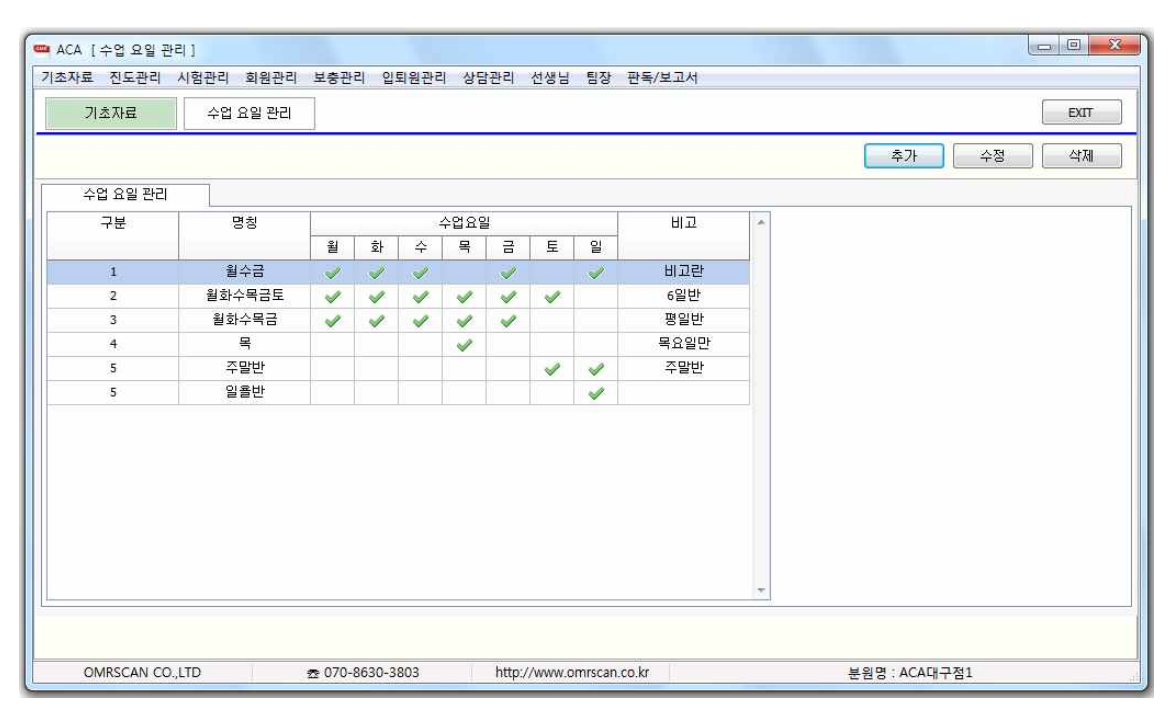

<기초 자료 - 수업요일관리 예시 화면>

(10) 개설강좌 : 학원에서 개설하는 수업 정보를 입력합니다. 앞서 기초자료의 메뉴에서 입력된 정보들을 선택하여 개설강좌 정보 입력이 가능합니다.

 추가 : 개설강좌 정보를 추가합니다. 버튼을 누르면 정보 입력창이 나타납 니다. 정보 입력창에서 개설강좌에 대한 정보들을 선택 후 확인 버튼을 눌러서 저장합니다.

② 수정 : 입력된 개설강좌 정보를 수정합니다.

③ 삭제 : 화면에 보이는 표에서 마우스 클릭을 하여 삭제할 개설강좌 정보를 선택 후 삭제 버튼을 누르면 삭제 확인 메시지가 나오며, 확인 버튼을 누르면 삭제가 완료됩니다.

| 한   |   | 반 | 10           |
|-----|---|---|--------------|
| 강 조 | ŀ | 명 | 문법독해         |
| 담   |   | 임 | 김독해 (ID_8) ▼ |
| 부 딛 | ł | 임 | 김독해 (ID_8) ▼ |
| 강 의 | l | 실 | 대강의실 🔹       |
| ī   |   | Ч | 1교시 🗸        |
| 시 작 | М | 간 | 09:00:00     |
| 종 료 | ٨ | 간 | 10:00:00     |
| 요 일 | 명 | 칭 | 주말반 🔻        |

<기초 자료 - 개설강좌 추가 입력창 예시 화면>

| 기조개표 | /12 83 | ET.  |      |      |     |             |             | EAT    |
|------|--------|------|------|------|-----|-------------|-------------|--------|
|      |        |      |      |      |     |             | 추가          | 수정 식제  |
| 개설 강 | 좌      |      |      |      |     |             |             |        |
| 학반   | 강좌명    | 담임   | 부담임  | 강의실  | 교시  | 시작시간        | 종료시간        | 요일명칭   |
| 1    | 미분     | 퓨리에  | 라플라스 | 1강의실 | 1교시 | 오전 9:01:02  | 오후 12:03:01 | 월화수목금  |
| 2    | 영문학    | 노홍철  | 퓨리에  | 2강의실 | 1교시 | 오후 12:34:56 | 오전 9:18:11  | 월수금    |
| 3    | 적분     | 라플라스 | 퓨리에  | 대강의실 | 1교시 | 오후 12:34:56 | 오후 3:00:00  | 월수금    |
| 4    | 현대 시   | 장병일  | 퓨리에  | 4강의실 | 1교시 | 오후 7:00:00  | 오후 9:00:00  | 월수금    |
| 5    | 미분     | 박명수  | 퓨리에  | 1강의실 | 2교시 | 오전 9:01:02  | 오후 12:03:01 | 월화수목금  |
| 6    | 건축학개론  | 방재식  | 퓨리에  | 3강의실 | 2교시 | 오후 1:00:00  | 오후 3:00:00  | 월화수목금  |
| 7    | C++    | 김수현  | 퓨리에  | 5강의실 | 3교시 | 오후 11:00:00 | 오후 11:50:00 | 주말반    |
| 2    | 영문학    | 노홍철  | 퓨리에  | 2강의실 | 2교시 | 오전 10:00:00 | 오전 11:00:00 | 월화수목금  |
| 8    | 수학     | 김미분  | 박명수  | 대강의실 | 1교시 | 오후 3:00:00  | 오후 4:00:00  | 월화수목금토 |
| 1    | 이론     | 김독해  | 김미분  | 대강의실 | 1교시 | 오후 3:30:00  | 오후 8:15:00  | 일룔반    |
|      |        |      |      |      |     |             |             |        |

<기초 자료 - 개설강좌 예시 화면>

3. 진도관리

- 학원 수업에 사용되는 교재들의 정보를 입력하는 메뉴입니다. 사용하는 교 재 이름, 교재의 대단원, 소단원, 세부단원 입력이 가능합니다.

(1) 교재관리 : 학원 수업에 사용될 교재의 정보를 입력합니다.

추가: 교재 정보를 추가합니다. 추가 버튼을 누르면 화면에 보이는 교재관
 리 탭에 입력가능한 행이 추가되며 마우스로 입력할 항목을 선택 후 입력합니
 다.

② 삭제 : 이미 입력된 정보를 삭제 합니다.

③ 저장 : 화면에 보이는 표에서 마우스 클릭을 하여 수정한 후 저장합니다.

| 🍽 ACA [교재 관리]    |                |                    |       |       |
|------------------|----------------|--------------------|-------|-------|
| 기초자료 진도관리 시험관리 회 | 원관리 보충관리 입퇴원관리 | 상담관리 선생님 팀장 판독/보고서 |       |       |
| 진도관리 교재관         | 121            |                    |       | EXIT  |
|                  |                |                    | 추가 삭제 | 저장 취소 |
| 교재 관리            |                |                    |       |       |
| 교재코드 스           | 출판사            | 교재명                | มอ    |       |
| AB13             | 대구출판사          | 건축학개론              |       |       |
| B023             | 대우출판사          | 국머 참고서             |       |       |
| C002             | 교학출판사          | 과학 참고서             |       |       |
| E001             | 성문출판사          | 영문법의 이해            |       |       |
| S001             | 삼성출판사          | 사회 참고서             |       |       |
| T001             | 금성출판사          | 수학 참고서             |       |       |
|                  |                |                    |       |       |
| 1                |                |                    |       |       |

## <진도관리 - 교재관리 예시 화면>

(2) 교재 단원명 관리 : 교재관리에서 입력된 교재들의 세부 단원 내용을 입력 합니다. 입력된 교재명을 선택 후 단원명 입력이 가능합니다.

 교재명 : 교재관리 메뉴에서 입력된 교재명 선택이 가능합니다. 세부단원을 입력할 교재를 선택 합니다.

② 추가 : 교재 정보를 추가합니다. 추가 버튼을 누르면 화면에 세부 단원 내 용을 입력이 가능한 창이 열리고 입력 후 확인 버튼을 누르면 저장됩니다.

 ③ 수정 : 이미 입력된 정보 수정할 경우 화면에서 수정할 교재 및 세부단원을 선택 후 수정 버튼을 누르면 수정 가능한 입력창이 열리고, 수정 후 확인 버튼
 을 누르면 수정한 내용이 저장됩니다.

④ 삭제 : 화면에 보이는 표에서 마우스 클릭을 하여 삭제 버튼을 누르고, 삭제 확인 메시지가 출력이 되며, 확인 버튼을 누르면 삭제됩니다.

| [ 교재 단원명 관리 | 1]       |
|-------------|----------|
| 교재코드        | T001     |
| 교재명(        | 수학 참고서 🔹 |
| 대 단 원       |          |
| 소 단 원       |          |
| 세 부 단 원     |          |

<진도관리 - 교재단원명 관리 입력창 화면>

| ~~~ [표에 전원공 전 | Fel ]         |                     |              |          |   |    |     | (C  |        |
|---------------|---------------|---------------------|--------------|----------|---|----|-----|-----|--------|
| 조사료 진도관리 시    | 시험관리 회원관리 보충관 | 리 입퇴원관리 상담관리        | 이 선생님 팀장 판독/ | 보고서      |   |    |     | i r | 1212   |
| 진도관리          | 교재단원명관리       |                     |              |          |   |    |     | l   | EXIT   |
| 교재명 🛛 수학 참고서  | •             |                     |              |          | 2 | 추가 | ₿ 4 | 8   | ) ধ্যা |
| 교재단원명관리       |               |                     |              |          |   |    |     |     |        |
| 교재코드          | 교재명           | 대단원                 | 소단원          | 세부단원     | - |    |     |     |        |
| T001          | 수학 참고서        | (수)대단원1             | (수)소단원1      | (수)세부단원1 |   |    |     |     |        |
| T001          | 수학 참고서        | 테스트                 | 테스트          | 테스트      |   |    |     |     |        |
| T001          | 수학 참고서        | ( <del>수</del> )대미분 | (수)소미분       | (수)세부미분  |   |    |     |     |        |
|               |               |                     |              |          |   |    |     |     |        |
|               |               |                     |              |          |   |    |     |     |        |

<진도관리 - 교재단원명 관리 예시 화면>

4. 시험관리

- 학원에서 실시하는 시험에 관한 정보 및 시험 회차와 시험 정답을 입력하는 메뉴입니다.

(1) 과정명 관리 : 시험관리 메뉴 중에서 가장 먼저 입력해야 되는 내용으로 학원에서 실시하는 시험 명을 입력합니다.

추가 : 학원에서 시행하는 시험명을 입력합니다. 추가 버튼을 누르면 화면
 에 보이는 과정명관리 탭에 입력가능한 행이 추가되며 마우스로 입력할 항목
 실 선택 후 입력합니다.

② 삭제 : 이미 입력된 정보를 삭제 합니다.

③ 저장 : 추가 버튼을 눌러서 새로운 내용을 추가하거나 화면에 보이는 표에 서 마우스 클릭을 하여 수정한 후 저장버튼을 눌러 저장합니다.

| 🕶 ACA [과정명 관리]   |                   |                          |               |      |
|------------------|-------------------|--------------------------|---------------|------|
| 기초자료 진도관리 시험관리 회 | 비원관리 보충관리 입퇴원관리 · | 상담관리 선생님 팀장 판독/보고서       |               |      |
| 시험관리 과정명         | 관리                |                          |               | EXIT |
|                  |                   |                          | 추가 삭제 저장      | 취소   |
| 과정명 관리           |                   |                          |               |      |
| 과정코드             | 스 과정명             |                          |               |      |
| aa01 📕           | 고전시 해석            |                          |               |      |
| b01              | 영문법의 이해           |                          |               |      |
| c001             | 미분의 기초            |                          |               |      |
| test             | 과정코드 테스트          |                          |               |      |
|                  |                   |                          |               |      |
| OMRSCAN CO.,LTD  | œ 070-8630-3803   | http://www.omrscan.co.kr | 분원명 : ACA대구점1 |      |

<시험관리 - 과정명관리 예시 화면>

(2) 시험유형 관리 : 과정명 관리 메뉴에서 입력된 시험의 유형이 무엇인지 입 력하는 메뉴입니다.

 과정 : 시험유형을 추가할 시험명을 선택합니다. 과정명 관리 메뉴에서 입 력된 시험명 선택이 가능합니다.

② 엑셀저장 : 선택한 시험 과정에 대한 시험유형을 한 번에 추가가 가능하도
 록 엑셀 양식을 내려받는 버튼입니다. 양식을 내려 받으신 후 양식에 맞게 입
 력 하고 저장합니다.

③ 엑셀등록 : ②에서 작성한 엑셀 파일을 등록하는 버튼입니다.

④ 기본유형등록 : 자주 사용하는 시험 유형이 프로그램에 미리 등록이 되어있으며, 버튼을 누르면 미리 입력된 시험유형이 등록이 됩니다.

| 🚥 ACA [시험유형관                | 리]                     |                          | - E <b>- X</b>                                               |
|-----------------------------|------------------------|--------------------------|--------------------------------------------------------------|
| 기초자료 진도관리                   | 시험관리 회원관리 보충관리 입퇴원     | 관리 상담관리 선생님 팀장 판독/보고서    |                                                              |
| 시험관리                        | 시험유형관리                 |                          | <ul> <li>(3) 액셀등록</li> <li>(2) 액셀저장</li> <li>EXIT</li> </ul> |
| 1.<br>과정 <mark>고전시해석</mark> |                        |                          | ④기본유혈등록                                                      |
| 시험코드                        | 시험유형                   | 비고                       |                                                              |
| C2                          | 월말 테스트                 | 한달 과정 평가.                |                                                              |
| C3                          | 주간 테스트                 | 한 주간 과정 평가               |                                                              |
| C4                          | 알일 테스트                 | 일일                       |                                                              |
|                             |                        |                          |                                                              |
| ※ 수정하려면 더블콜릭                | 4                      | <u>v</u>                 |                                                              |
| OMRSCAN CO                  | D.,LTD 😤 070-8630-3803 | http://www.omrscan.co.kr | 분원명 : ACA대구점1                                                |

<시험관리 - 시험유형관리 예시 화면>

(3) 과정명 단원 관리 : 해당 시험의 세부 단원에 대한 내용을 입력하는 메뉴 입니다.

 과정 : 세부 단원을 입력할 시험명을 선택합니다. 과정명 관리 메뉴에서 입 력된 시험명 선택이 가능합니다.

② 추가 : 시험에 대한 세부 단원명을 입력합니다.. 추가 버튼을 누르면 화면 에 보이는 과정명 단원관리 탭에 입력가능한 행이 추가되며 마우스로 입력할 항목을 선택 후 입력합니다.

③ 수정 : 이미 입력된 세부 단원명을 수정합니다.

④ 삭제 : 이미 입력된 정보를 삭제 합니다.

| 사료 진도관리 시험 | !!<br>법관리 회원관리 보충 | 관리 입퇴원관리 상담관리 | 비 선생님 팀장 판독/ | 보고서     |   |    |      | Chief Chief |
|------------|-------------------|---------------|--------------|---------|---|----|------|-------------|
| 시험관리       | 과정명단원관리           |               |              |         |   |    |      | EXIT        |
| 정명 고전시해석   | •                 |               |              |         | 2 | 추가 | ③ 수정 | ্রি ধ্যা    |
| 과정명 단원 관리  |                   |               |              |         |   |    |      |             |
| 과정코드       | 과정명               | 대단원           | 소단원          | 세부단원    |   |    |      |             |
| aa01       | 고전시 해석            | 대단원(미)        | 소단원(미)       | 세부단원(미) |   |    |      |             |
| aa01       | 고전시 해석            | 대단원(고)        | 소단원(고)       | 세부단원(고) |   |    |      |             |
|            |                   |               |              |         |   |    |      |             |
|            |                   |               |              |         |   |    |      |             |

<시험관리 - 과정명 단원관리 예시 화면>

(4) 시험회차 관리 : 학원에서 강좌별, 기간별, 단원별로 치르는 시험들을 효율 적으로 관리를 하기 위하여 시험 회차 관리가 가능한 메뉴이며, 시험문제 및 유사문항 등록, 정답이력과, 문제분석 등록이 가능합니다.

 추가 : 시험 회차를 추가할 경우 시험 유형, 과정, 단원을 선택 후 시험을 치르는 날짜를 선택하고, 추가 버튼을 누릅니다.

② 업로드 : 문제등록, 유사문항 등록, 분석정보등록, 정답이력, 문제영역 설정 항목의 업로드 버튼을 선택하면, 해당 항목의 자료(엑셀파일) 입력이 가능합니 다.

③ 수정 : 해당 시험 회차 정보를 수정할 경우 선택합니다.

④ 삭제 : 입력된 시험 회차를 삭제할 경우 선택합니다.

| 📫 ACA [/ | 시험회차관리 ]       |          |         |          |             |               |      |         |              |             | 23 |
|----------|----------------|----------|---------|----------|-------------|---------------|------|---------|--------------|-------------|----|
| 기초자료     | 진도관리 시험        | 험관리 회원관리 | 보충관리    | 이 입퇴원관리  | 상담관리 선생님    | 팀장 판독/보고      | 니서   |         |              |             |    |
| 시험       | 철관리            | 시험회차관리   |         |          |             |               |      |         |              | EXIT        |    |
| 시험유형     | 주간 테스트         | ▼ 과정     | 미분의 기초  | 2        | 대단원 미분      |               |      |         | 날짜 2015-09-0 | 01 🛛 🕈 🗌 추가 |    |
| 시험코드     | 시험유형           | 과정명      | 대단원     | 문제등록     | 유사문항등록      | 분석정보등록        | 정답이력 | 문제영역설정  | 수정           | 삭제          | *  |
| al       | 주간 테스트         | 미분의 기초2  | 미분      | [업로드]]   | 업로드         | 업로드           | 업로드  | [ 업로드 ] | 수정           | ( 삭제 )      |    |
|          |                |          |         |          |             |               |      |         |              |             |    |
| OM       | IRSCAN CO.,LTE |          | 2 070-8 | 630-3803 | http://www. | omrscan.co.kr |      | 분원명     | ACA대구점1      |             |    |

<시험관리 - 시험회차관리 예시 화면>

(5) 시험정답 관리 : 시험 정답을 입력하는 메뉴입니다.

시험코드 : 정답을 입력하실 시험 회차를 선택 후 우측 검색버튼을 누릅니
 다.

② 과목정보 추가하기 : 해당 시험의 과목 정보를 입력합니다. 버튼을 누르면 시험을 치르는 교시 및 시험 문제 항목 개수, 배점 정보 입력이 가능합니다.

③ 정답 선택화면 : 과목 정보를 입력하면 ③영역에서 표가 생성이 되며 선생
 님이 직접 마우스를 클릭하여 정답을 미리 입력해두실 수 있습니다. 정답유형
 은 정답이 1개, 2개, 및 여러개가 되도록 선택이 가능합니다.

④ 엑셀양식 내려받기 : ③에서 선생님이 직접 정답입력도 가능하지만, 한번에 엑셀 파일에 정답을 입력 후 등록도 가능합니다. 정답 등록 엑셀 양식을 내려 받는 버튼입니다.

⑤ 엑셀자료 불러오기 : ④에서 내려받은 엑셀 파일에 정답을 입력 후 한번에 정답 등록을 하는 버튼입니다.

⑥ 과목정보 삭제 : 입력된 한 과목 정보를 선택 후 삭제하는 기능입니다.

⑦ 과목정보 전체삭제 : 입력된 시험과목정보 전체를 삭제합니다.

| [과목정보 추기 | " <sup>เ</sup> จ้เว่ไ] |
|----------|------------------------|
| 교시       | 1                      |
| 과 목 명    | [1학년 수리 ▼              |
| 과 목 코 드  | 27                     |
| 시작번호     | 1                      |
| 끝 번 호    | 10                     |
| 공 통 배 점  | 0                      |
|          |                        |

<시험관리 - 시험정답관리 - 과목정보입력예시 화면>

| 문항변호 | 1 | 2 | 3 | 4 | 5 | 정답유 | 형 | 배점   |  |
|------|---|---|---|---|---|-----|---|------|--|
| 1    | 1 |   | 1 |   |   | AND |   | 5.00 |  |
| 2    |   | ~ |   |   |   |     | - | 5.00 |  |
| 3    |   |   | 1 |   | 1 | OR  |   | 5.00 |  |
| 4    |   |   |   | 1 |   |     | - | 5.00 |  |
| 5    |   |   |   |   | 1 |     |   | 5.00 |  |
| 6    |   |   |   | 1 |   |     | - | 5.00 |  |
| 7    |   |   | 1 |   |   |     |   | 5.00 |  |
| 8    |   | ~ | - |   |   |     | - | 5.00 |  |
| 9    |   | 1 |   |   |   |     |   | 5.00 |  |
| 10   | 1 |   |   |   |   |     | - | 5.00 |  |

<시험관리 - 시험정답관리 - 정답 선택 예시 화면>

| ➡ ACA [시험정답관리]                                                       |             |
|----------------------------------------------------------------------|-------------|
| 기초자료 진도관리 시험관리 회원관리 보충관리 입퇴원관리 상담관리 선생님 팀장 판독/보고서                    |             |
| 시험관리 시험정답관리                                                          | EXIT        |
| 1)시험코드 a1 ▼ 검색 시험유형 주간태 <u>산트</u> 과정명 미분의기초2                         |             |
| 2 과목정보 추가하기 ⑤ 엑셀자료 불러오기 ⑥과목정보 삭제하기 🖞 🕖 과목정보 전체삭제                     | ④ 엑셀양식 내려받기 |
| 교시 과목명 과목코드 문항수 시작번호 끝번호 만점 🔺 (3) 객관식문항                              | 제장          |
| 문항변호 1 2 3 4 5                                                       | 정답유형 배점 🔺   |
|                                                                      |             |
|                                                                      |             |
|                                                                      |             |
|                                                                      |             |
|                                                                      |             |
|                                                                      |             |
|                                                                      |             |
|                                                                      |             |
|                                                                      |             |
|                                                                      |             |
|                                                                      | <u> </u>    |
| OMRSCAN CO.,LTD 호 070-8630-3803 http://www.omrscan.co.kr 분원명 : ACA대구 | 1점1         |

<시험관리 - 시험정답 관리 예시 화면>

4. 회원관리

- 학원 수강생들의 인적사항 및 수강하는 강좌를 입력하는 메뉴입니다.

(1) 회원관리 : 수강생의 개인 정보 및 수강하는 강좌를 입력하는 메뉴입니다.

학생추가 : 회원 관리 기능의 첫 번째로 학원 수강생의 정보를 입력합니다.
 새로운 수강생이 추가될 경우 버튼을 누르고, 학생의 개인정보를 입력합니다.

② 학생수정 : 이미 입력된 수강생의 정보를 수정할 경우 버튼을 누르고, 열리
 는 입력창에서 수강생 정보를 수정합니다.

③ 학생관리(강좌) 화면 : 개설된 강좌에 수업을 듣는 학생들의 정보가 확인 가능한 화면입니다. 화면 상단에서 개설 강좌의 학년, 강좌명, 승인 여부를 선 택하면, 조건에 맞는 학생들의 정보가 화면에 나열됩니다.

④ 학생강좌 추가 : 개설된 강좌에 수강생이 수업을 듣는 경우 버튼을 눌러서 해당 강좌에 수업을 듣는 학생들을 추가합니다.

⑤ 학생강좌 수정 : 개설된 강좌에 수업을 듣는 학생의 정보가 반을 이동하는 경우, 강좌를 변경하는 경우, 수강 취소를 하는 경우 등, 정보가 변경될 경우 선택하여 이미 저장된 정보를 수정합니다.

⑥ 학생강좌 삭제 : 개설된 강좌에 학생 정보를 삭제할 경우 ③화면에서 학생 선택 후 버튼을 눌러서 정보를 삭제합니다.

| · · · · · · · · · · · · · · · · · · ·                                                                                                    | 3   | 회원관리      | 학생관리  |         |    |                         |       |      |      |    | 1           | 학생추가 (2) 학  | t생수정      | EXIT |
|----------------------------------------------------------------------------------------------------|-----|-----------|-------|---------|----|-------------------------|-------|------|------|----|-------------|-------------|-----------|------|
| 학생교도         분성교도         학년영황         학박         이름         변호         ID         비밀면         성별         전환         학부         응인여부         학생         학생         학 (11)         1234         당         1010111         1010102323         미승인         학생         학 (11)         1234         대         1010101011         101010102323         미승인         학         1         1         11         1234         1234         대         1010101011         101010102323         미승인         1         1         1         11         1234         10         1010101011         1010101011         1         1         1         1         1         1         1         1         1         1         1         1 <th1< th=""> <th1< th=""></th1<></th1<> | 년   | 고1학년      | • 2   | 배설강좌 미분 |    | <ul> <li>승인0</li> </ul> | 여부 미승 | 인    | •]   |    | (4)학생       | 강좌추가(5)학생경  | よ좌수점(6)학생 | 방강좌( |
| 학생교드         분원교드         학년영청         학반         이름         번호         ID         비말한         선물         전화         학생         학위         2010         1         1         1         1         1         1         1         1         1         1         1         1         1         1         1         1         1         1         1         1         1         1         1         1         1         1         1         1         1         1         1         1         1         1         1         1         1         1         1         1         1         1         1         1         1         1         1         1         1         1         1         1         1         1         1         1         1         1         1         1         1         1         1         1         1         1         1         1         1         1         1         1         1         1         1         1         1         1         1         1         1         1         1         1         1         1         1         1         1 <th1< th="">         1         <th1< th=""> <th1< th=""></th1<></th1<></th1<>                                                   | ) 학 | 낙생관리 (강좌) |       |         |    |                         |       |      |      |    |             | 17          |           |      |
| 20140005         A0002         고1학생         4반         고LL리         1         id11         1234         남자         01022223333         01011112223         미승인           20140006         A0002         교1학생         4반         한미실         2         id12         1234         여자         010101011         01010102323         미승인                                                                                                    |     | 학생코드      | 분원코드  | 학년명칭    | 학반 | 이름                      | 변호    | ID   | 비밀번  | 성별 | 전화          | 변호          | 승인며부      | -    |
| 20140005 A0002 고급학원 4반 고LL리 1 id11 1234 남자 01022223333 01011112223 미승인<br>20140006 A0002 고급학원 4반 한미삶 2 id12 1234 여자 010101011 01010102323 미승인                                                                                                    |     |           |       |         |    |                         |       |      | X    |    | 학생          | 학부모         |           |      |
| 1 20140006 A0002 교1학원 4원 한미실 2 id12 1234 여자 0101010111 010102323 미승인                                                                                                    |     | 20140005  | A0002 | 고1학년    | 4반 | 고나리                     | 1     | id11 | 1234 | 남자 | 01022223333 | 01011112223 | 미승인       |      |
|                                                                                                    |     | 20140006  | A0002 | 고1학년    | 4반 | 한미실                     | 2     | id12 | 1234 | 여자 | 01010101011 | 01010102323 | 미승인       |      |
|                                                                                                    |     |           |       |         |    |                         |       |      |      |    |             |             |           |      |

<회원관리 - 학생추가 예시 화면>

| [학생 관리]     |            |  |
|-------------|------------|--|
| 학생코드        |            |  |
| 이 름         |            |  |
| 0+0 E  (ID) |            |  |
| 비밀번호(PW)    |            |  |
| 학 교         |            |  |
| 성 별         |            |  |
| 전 화 번 호     |            |  |
| 학부모 연락처     |            |  |
| 주 소         |            |  |
| 최 초 등 원 일   | 2014-01-01 |  |
|             |            |  |

(2) 학부모관리 : 수강생의 학부모 정보를 추가 및 수정하는 메뉴입니다.

 추가 : 학부모의 정보를 입력할 경우 선택합니다. 버튼을 누르면, 학부모의 정보를 입력하는 창이 열립니다. 학부모 정보를 추가하면 개설된 강좌별로 수 강하는 학생들의 학부모 정보가 화면에 보여 집니다.

② 수정 : 이미 입력된 학부모의 정보를 수정할 경우 버튼을 누르고, 열리는 입력창에서 학부모 정보를 수정합니다.

③ 삭제 : 화면에서 선택한 학부모의 정보를 삭제합니다.

| 📫 ACA | [ 학부모관리   | ]          |              |           |                   |             |     |              |                  |
|-------|-----------|------------|--------------|-----------|-------------------|-------------|-----|--------------|------------------|
| 기초자료  | 진도관리      | 시험관리 회원관   | 리 보충관리 입     | 퇴원관리 상담관리 | 선생님 팀장 핀          | 남독/보고서      |     |              |                  |
| ġ     | 비원관리      | 학부모관리      |              |           |                   |             |     |              | EXIT             |
| 학년 (  | 고1학년      | •          | 개설강좌 미분      | •         | 학생명 교나리           | 20140005) 🔹 | (1  | 추가 🛛 수       | 정 (3) 삭제         |
| 1     | 학부모관리     |            |              |           |                   |             |     |              |                  |
| 한부    | 부모이름      | ID         | PW           | 학생코드      | 학생이름              | 집전화         | 핸드폰 | 특이사항         | 승인여부 🔨           |
| ī     | 그길동       | omrscanner | 1234         | 20140005  | 고나리               |             |     |              | 미승인              |
|       |           |            |              |           |                   |             |     |              | j <del>*</del> . |
| 0     | MRSCAN CO | ).,LTD     | ☎ 070-8630-3 | 3803 http | ://www.omrscan.co | .kr         | 분   | 원명 : ACA대구점1 |                  |

<회원관리 - 학부모 관리 예시 화면>

5. 보충관리

- 학생들의 보충수업에 관련한 내용을 입력하는 메뉴입니다.

(1) 보충사유 관리 : 보충수업 사유를 입력하는 메뉴입니다.

 ① 엑셀 저장 : 보충수업 사유를 엑셀 파일로 일괄 등록 할 경우 등록 양식을 내려 받는 기능입니다.

② 엑셀 등록 : 내려 받은 엑셀 파일 양식에 보충 사유를 입력 후 일괄 등록 하는 버튼입니다.

③ 추가 : 일괄 입력이 아닌 개별 추가가 가능한 기능입니다. 버튼을 눌러 열리는 입력창에 보충 사유를 입력합니다.

| ACA [보충  | 사유관리]   |      |      |      |       |      |     |    |        |                 |   |      |
|----------|---------|------|------|------|-------|------|-----|----|--------|-----------------|---|------|
| 기초자료 진의  | 도관리 시험  | 관리 : | 회원관리 | 보충관리 | 입퇴원관리 | 상담관리 | 선생님 | 팀장 | 판독/보고서 |                 |   |      |
| 보충관      | 21      | 보충사  | 유관리  |      |       |      |     |    |        | 2) 엑셀등록 1) 엑셀저경 | 8 | EXIT |
|          |         |      |      |      |       |      |     |    |        |                 | 3 | 추가   |
| 분        |         |      | 보    | 분충사유 |       |      |     |    |        | 결석사유            |   |      |
| L        |         |      |      | 71EF |       |      |     |    |        |                 |   |      |
| 2        |         |      |      | 진도   |       |      |     |    |        |                 |   |      |
| 3        |         |      |      | 내신   |       |      |     |    |        |                 |   |      |
| 4        |         |      |      | 결석   |       |      |     |    |        |                 |   |      |
| 5        |         |      |      | 서저   |       |      |     |    |        |                 |   |      |
| 2        |         |      |      |      |       |      |     |    |        |                 |   |      |
|          |         |      |      |      |       |      |     |    |        |                 |   |      |
| 수정 / 삭제히 | 년만 더블롤4 | 1    |      | e 7  |       |      |     |    |        |                 |   |      |

#### <보충관리 - 보충사유 관리 예시 화면>

6. 입퇴원관리

- 학생들의 퇴원에 관련한 내용을 입력하는 메뉴입니다.

(1) 퇴원사유 관리 : 퇴원 사유를 입력하는 메뉴입니다.

 ① 엑셀 저장 : 퇴원 사유를 엑셀 파일로 일괄 등록 할 경우 등록 양식을 내 려 받는 기능입니다.

② 엑셀 등록 : 내려 받은 엑셀 파일 양식에 퇴원 사유를 입력 후 일괄 등록 하는 버튼입니다.

③ 추가 : 일괄 입력이 아닌 개별 추가가 가능한 기능입니다. 버튼을 눌러 열리는 입력창에 퇴원 사유를 입력합니다.

④ 전체삭제 : 입력된 퇴원 사유를 전체 삭제 합니다.

|                  | 1                  |                       |                                     |
|------------------|--------------------|-----------------------|-------------------------------------|
| 기초자료 진도관리        | 시험관리 회원관리 보충관리 입퇴원 | 관리 상담관리 선생님 팀장 판독/보고사 | 1                                   |
| 입퇴원관리            | 퇴원사유관리             |                       | <ol> <li>엑셀등록 ② 엑셀저장 EXT</li> </ol> |
|                  |                    |                       | ④ 전체삭제 ③ 추가                         |
| 구분               | 퇴원사유               |                       |                                     |
| 1                | 성적저조               |                       |                                     |
| 2                | 선생님과 불화            |                       |                                     |
| 3                | 이사                 |                       |                                     |
| 4                | 질병                 |                       |                                     |
| 5                | 사망                 |                       |                                     |
|                  |                    |                       |                                     |
|                  |                    |                       |                                     |
| < 수정 / 삭제하려면 더 t | 풀음딕                |                       |                                     |

<입퇴원관리 - 퇴원사유 관리 예시 화면>

7. 상담관리

- 학생 상담에 관련한 내용을 입력하는 메뉴입니다.

(1) 상담사유 관리 : 상담 사유를 입력하는 메뉴입니다.

 ① 엑셀 저장 : 상담 사유를 엑셀 파일로 일괄 등록 할 경우 등록 양식을 내 려 받는 기능입니다.

② 엑셀 등록 : 내려 받은 엑셀 파일 양식에 상담 사유를 입력 후 일괄 등록 하는 버튼입니다.

③ 추가 : 일괄 입력이 아닌 개별 추가가 가능한 기능입니다. 버튼을 눌러 열리는 입력창에 상담 사유를 입력합니다.

| 🚥 ACA [상담사유  | 관리 ]    |       |           |         |      |           | 1       |        | Aller Lands   | 0 | • ×  |
|--------------|---------|-------|-----------|---------|------|-----------|---------|--------|---------------|---|------|
| 기초자료 진도관     | 리 시험관리  | 회원관리  | 보중관리      | 입퇴원관리   | 상담관리 | 선생님       | 팀장      | 판독/보고서 |               |   |      |
| 상담관리         | 상달      | ł사유관리 |           |         |      |           |         |        | ② 액셀등록 ① 액셀저장 |   | EXIT |
|              |         |       |           |         |      |           |         |        |               | 3 | 추가   |
| 구분           |         | A.    | 상담사유      |         |      | 1         |         |        |               |   | i.e  |
| 1            |         | Ę     | 원상담       |         |      |           |         |        |               |   |      |
|              |         |       |           |         |      |           |         |        |               |   |      |
|              |         |       |           |         |      |           |         |        |               |   |      |
|              |         |       |           |         |      |           |         |        |               |   |      |
|              |         |       |           |         |      |           |         |        |               |   |      |
|              |         |       |           |         |      |           |         |        |               |   |      |
|              |         |       |           |         |      |           |         |        |               |   |      |
|              |         |       |           |         |      |           |         |        |               |   |      |
|              |         |       |           |         |      |           |         |        |               |   |      |
|              |         |       |           |         |      |           |         |        |               |   |      |
|              |         |       |           |         |      |           |         |        |               |   |      |
|              |         |       |           |         |      |           |         |        |               |   |      |
|              |         |       |           |         |      |           |         |        |               |   |      |
|              |         |       |           |         |      |           |         |        |               |   |      |
|              |         |       |           |         |      |           |         |        |               |   |      |
| ※ 수정 / 삭제하려면 | [더블클릭   |       |           |         |      |           |         |        |               |   |      |
| OMRSCAN      | CO.,LTD |       | ☎ 070-863 | 30-3803 | http | ://www.oi | nrscan. | co.kr  | 분원명 : ACA대구점1 |   |      |

## <상담관리 - 상담사유 관리 예시 화면>

7. 선생님

- 선생님이 강의하는 강좌의 진도 관리, 수강하는 학생들의 출석 및 보충, 상 담을 관리하는 메뉴입니다.

(1) 진도 관리 : 강좌의 진도를 일자별, 교시별로 관리하는 메뉴입니다. 강좌별 로 날짜를 지정하여 검색하면, 해당일자의 진도를 확인이 가능합니다.

 ① 엑셀 저장 : 강좌의 단원명을 엑셀 파일로 일괄 등록 할 경우 등록 양식을 내려 받는 기능입니다.

② 엑셀 등록 : 내려 받은 엑셀 파일 양식에 강좌의 단원명을 입력 후 일괄 등록하는 버튼입니다.

③ 추가 : 일괄 입력이 아닌 개별 추가가 가능한 기능입니다. 버튼을 눌러 열리는 입력창에 강좌별 단원명을 입력합니다.

| 5자료 진도관리   | 시험관리 회원관리 보증관리 | 입퇴원관리 상담관리 선생님 !   | 팀장 판독/보고서          |                  |      |
|------------|----------------|--------------------|--------------------|------------------|------|
| 선생님        | 진도관리           |                    |                    | ② 엑셀등록 ① 엑셀저장    | EXIT |
| 분          | ▲ 1교시 💌 고3학년   | ▼ 2014-01-01 □▼ 부터 | 2015-09-14 🐨 까지 검색 | ( <u>3</u> ) ≉7ł |      |
| 진도관리       |                |                    |                    |                  |      |
| 일자         | 교재명            | 대단원                | 소단원                | 세부단원             |      |
| 2015-09-14 | 수학 참고서         | (수)대미분             | (수)소미분             | (수)세부미분          |      |
|            |                |                    |                    |                  |      |
|            |                |                    |                    |                  |      |
|            |                |                    |                    |                  |      |

<선생님 - 진도 관리 예시 화면>

(2) 출석부 : 선생님이 수업하는 강좌의 학생들의 출결 상황을 입력하는 메뉴 입니다. 해당 강좌, 날짜를 선택하여 출결 여부를 검색할 수 있으며, 수강생들 의 출결을 일괄 입력 및 개별 입력이 가능합니다.

 추가 : 수강생들의 출결여부를 입력합니다. 버튼을 누르면 출결 여부를 입 력하는 창이 열리고 학생 정보를 선택 후 저장하면 해당 강좌에 학생의 출결 여부가 저장됩니다. 결석을 한 학생은 자동으로 결석생 리스트에 추가가 됩니 다.

② 수정 : 이미 입력된 출결 여부를 수정합니다.

③ 검색 : 좌측의 학년, 반, 강좌명을 선택하여 해당 강좌의 수강생들의 출결 여부를 검색합니다.

④ 일괄추가 : 강좌의 수강생 출결을 엑셀 파일로 한 번에 입력합니다.

|     | 4 [출석부]        |         |               |               |       |         |        |          |    |    |                        |    |    |      | x |
|-----|----------------|---------|---------------|---------------|-------|---------|--------|----------|----|----|------------------------|----|----|------|---|
| 기초지 | 료 진도관리 /       | 시험관리    | 회원관리          | 보충관리          | 입퇴원관리 | 상담관리    | 선생님 팀장 | 판독/보고서   |    |    |                        |    |    |      |   |
|     | 수업관리           | 88      | 석부            |               |       |         |        |          |    |    |                        |    |    | EXIT |   |
| 학년  | 고1학년 💌         | 반 7반    | <b>.</b> 강조   | 바미분           |       |         |        |          | 3  | 검색 | <ol> <li>추가</li> </ol> | 2  | 수정 | [ 삭제 |   |
| 날짜  | 2015-09-14 🗍 💌 |         |               |               |       |         |        |          |    |    | ④ 일괄추                  | 71 |    |      |   |
|     | 19990          |         | 1000          |               |       | 2       | 화변호    |          |    |    |                        |    |    |      | 1 |
|     | 학생             |         | 학교            |               | 1     | 학생      | 1      | 학부모      | 25 | -  |                        |    |    |      |   |
| 腔性  | 고나리            |         | 광남고           |               | 0102  | 2223333 | 010    | 11112223 | 출석 |    |                        |    |    |      |   |
|     |                |         |               |               |       |         |        |          |    |    |                        |    |    |      |   |
|     | H-87271 ) [+   | 1015 21 |               | <b>₩2₩131</b> |       |         |        |          |    |    |                        |    |    |      |   |
|     | 보충잡기 [ 1       | 반이동및    | <b>司원</b> ( 4 | 상담하기          |       |         |        |          |    |    |                        |    |    |      |   |

<수업관리 - 출석부 예시 화면>

(3) 결석생 보기 : 날짜와 강좌를 선택하여 그 날의 결석생 리스트를 확인합니다. 출석부에서 결석으로 입력된 학생들의 정보가 화면에 나타납니다.

 추가 : 날짜별, 강좌별로 해당 수업에 결석한 학생들을 입력합니다. 학생 정보와 결석 사유 입력이 가능합니다.

② 수정 : 이미 입력된 출결 여부를 수정합니다.

| AC  | A [결석생보기   | 1              |         |            |              |             |         | 2     |
|-----|------------|----------------|---------|------------|--------------|-------------|---------|-------|
| 기초지 | h료 진도관리    | 시험관리 회원        | 관리 보충관리 | 입퇴원관리 상담관리 | 선생님 팀장 판독/보고 | LM          |         |       |
|     | 수업관리       | <u></u> 결석생보기  | 71      |            |              |             |         | EXIT  |
| 학년  | 고1학년 💌     | 반 7반           |         |            |              |             | 1 #71 Q | 수정 삭제 |
| 小小  | 2015-09-14 | ) <del>v</del> |         |            |              |             |         |       |
| 불석상 | #보기        |                |         |            |              |             |         |       |
|     | н          | 012            |         | 314110     | 전3           | 화변호         |         |       |
| -   | ਦ          | 비율             | 22      | 걸역사유       | 학생           | 학부모         |         |       |
|     | 7반         | 고나리            | 결석      | 자세히        | 01022223333  | 01011112223 |         |       |
|     |            |                |         |            |              |             |         |       |
|     |            |                |         |            |              |             |         |       |
| 보   | 충잡기        | 상담하기           |         |            |              |             |         |       |

<수업관리 - 결석생보기 예시 화면>

(4) 보충관리 : 선생님이 강좌별로 보충할 학생들의 보충 수업 내용 및 보충 사유를 입력하는 메뉴입니다.

추가 : 보충 수업에 참석할 학생들의 정보를 입력합니다. 버튼을 누르면 보
 충 수업을 받을 학생들의 정보를 입력하는 창이 열립니다.

② 수정 : 이미 입력된 보충 수업을 받을 학생 정보를 수정합니다.

| e 충관리 |            |    |
|-------|------------|----|
| 선생님   | 퓨리에        |    |
| 학생    | 고나리        |    |
| 보충시간  | 1          |    |
| 보충날짜  | 2015-09-14 |    |
| 보충사유  | 결석         |    |
| 강의실   |            |    |
| 상세사유  | 6          |    |
| 보충여부  | 미보충        | Ψ. |
|       |            |    |

<수업관리 - 보충관리 정보 입력창 예시 화면>

| 🛥 AC | A [보충관리]     |           |               |      |            |                 |             |              |      | a × |
|------|--------------|-----------|---------------|------|------------|-----------------|-------------|--------------|------|-----|
| 기초지  | h료 진도관리      | 시험관리 회원관리 | 보충관리 입퇴       | 비원관리 | 상담관리 선생    | 님 팀장 판독/보       | 고서          |              |      |     |
|      | 수업관리         | 보충관리      |               |      |            |                 |             |              | E    | XIT |
| 학년   | 고1학년 💌 선     | 1생님 퓨리에 [ | • 반 7반        |      |            |                 |             | (1) 추가       |      | 삭제  |
| 날자   | 2015-09-14   |           | 기 📄 보충자만 🗄    | 보기   |            |                 |             |              |      |     |
| Tet  | 반            | 이름        | 보충시간          |      | 보충사유       | 강의실             | 전:호         | 변호           | 수정   |     |
|      |              |           |               |      |            |                 | 학생          | 학부모          |      |     |
|      | 7반           | 고나리       | 1시간           | 결석   | 자세히        |                 | 01022223333 | 01011112223  | 2 수정 |     |
|      |              |           |               |      |            |                 |             |              |      |     |
|      | OMRSCAN CO., | LTD       | ☎ 070-8630-38 | 303  | http://www | v.omrscan.co.kr |             | 분원명 : ACA대구점 | ğ1   |     |

<수업관리 - 보충관리 예시 화면>

(5) 보충현황 : 기간별, 강좌별로 학생들의 보충수업 현황을 한눈에 파악이 가 능한 메뉴입니다.

기간별로 검색을 하면 보충 사유별로 보충 인원수와 보충 여부가 화면에 표
 시가 되며 상세보기 버튼을 눌러서 보충 사유에 해당하는 학생들의 정보를 확
 인이 가능합니다.

| ACA [보충관리2]<br>초자료 진도관리 시험관례            | 리 회원관리 보충관리 압퇴원관리         | 상담관리 선생님 팀장 판독/보고/ | 4     |        |      |
|-----------------------------------------|---------------------------|--------------------|-------|--------|------|
| 보충관리2                                   | 보충현황1                     |                    |       |        | EXIT |
| 년 고1학년 💌 선생님 🔹<br>간 2014-01-01 💭 🕶 ~ 20 | 퓨리에 ▼ 반 7만 ▼<br>)15-09-14 |                    |       |        | 검색   |
| E로보기 그래프로 보기 후<br>보충사유                  | *생상세보기<br>총인원             | 보충인원               | 미보충인원 | 상세보기   |      |
| 결석보충                                    | 1                         | 0                  | 1     | [상세보기] |      |
| 진도보충                                    | 0                         | 0                  | 0     | [상세보기] |      |
| 내신대비                                    | 0                         | 0                  | 0     | [상세보기] |      |
| 성적저조                                    | 0                         | O                  | 0     | [상세보기] |      |
| 71EF                                    | 0                         | 0                  | 0     | [상세보기] |      |
|                                         |                           |                    |       |        |      |
|                                         |                           |                    |       |        |      |

<보충관리 - 보충현황 표로 보기 예시 화면>

| ACA [보충관리2]                                                                    |                                                               |                                                                           |
|--------------------------------------------------------------------------------|---------------------------------------------------------------|---------------------------------------------------------------------------|
| 초자료 진도관리 시험관리 회원관리 보충관리 입                                                      | 퇴원관리 상담관리 선생님 팀장 판독/보고서                                       |                                                                           |
| 보충관리2 보충현황1                                                                    |                                                               | EXIT                                                                      |
| <sup>1</sup> 년 고1학년 ▼ 선생님 퓨리에 ▼ 반 7만<br>기간 2014-01-01 ■▼ ~ 2015-09-14 ■▼ 『오늘날차 |                                                               | 검색                                                                        |
| 표로보기 그래프로 보기 학생상세보기                                                            |                                                               |                                                                           |
| 보충사유 (종원)<br>10 - 0 진도보충<br>0 이내신대비<br>0 성적자조<br>0 기타                          | 보종사유 (보충인원) 0 3 석보종<br>0 0 7 도보종<br>0 내신대비<br>0 3 역지조<br>0 기타 | 보충사유 (미보충면원)<br>10 - 0 진도보충<br>● 0 진도보충<br>● 0 내신대비<br>● 0 성적제조<br>■ 0 기타 |
| 0                                                                              | 24년  전도년  대신대비 상국제조 기타                                        | 0                                                                         |
|                                                                                |                                                               |                                                                           |

<보충관리 - 보충현황 그래프로 보기 예시 화면>

(6) 입퇴원현황 : 선생님이 수업하시는 반별로 수강생의 입퇴원 현황을 한 눈에 확인이 가능한 메뉴입니다. 표와 그래프로 확인이 가능합니다.

추가 : 선생님이 반과 날짜별로 입퇴원 현황을 입력하는 버튼입니다. 버튼
 을 누르면 입퇴원에 해당하는 정보를 선택하여 입력이 가능합니다.

② 검색 : 입퇴원 현황을 확인하고 싶은 선생님과 반을 선택하여 검색을 하면 해당 정보가 화면에 표시됩니다.

| 📟 인원현황추가 |            |    |
|----------|------------|----|
| 인원현황     |            |    |
| 학년       | 초1학년       | •  |
| 반        | 1반         | -  |
| 선생님      | 퓨리에        |    |
| 날짜       | 2015-09-14 |    |
| 총원       | 0          |    |
| 입원       | 0          |    |
| 퇴원       | 0          |    |
| 반입       | 0          |    |
| 반출       | 0          |    |
| 휴원       | 0          |    |
| 복귀       | 0          |    |
| 강의실      | 미분         |    |
| 부담임      | 퓨리에        |    |
|          | -          |    |
|          | 저장         | 취소 |

<인원현황 - 인원현황 입력창 예시 화면>

|            | 1             |       |        |         |         |          |        |       |     |     |              | 0    | 1           |
|------------|---------------|-------|--------|---------|---------|----------|--------|-------|-----|-----|--------------|------|-------------|
| 5자료 진도관리   | 시험관리          | 회원관리  | 보충관리 입 | 입퇴원관리 싱 | 남당관리 선성 | 뱅님 팀장    | 판독/보고서 | 1     |     |     |              |      |             |
| 민원현황       | 2             | l퇴원현황 |        |         |         |          |        |       |     |     |              | E    | XIT         |
| ∄ 초1학년 💌   | 선생님 👎         | 푸리에 두 | 반 1반   |         |         |          |        |       |     |     | - <b></b> 추7 | H    | 검색          |
| 로보기        | •]            |       |        |         |         |          |        |       |     |     |              |      |             |
| 별입티원혀환     | 그래프           |       |        |         |         |          |        |       |     |     |              |      |             |
| EBACCO     |               |       |        |         | 인트      | 위 혀 화(초: | ឧរ     |       |     |     |              |      |             |
| 80         | 3             | 1     | 1      | 1       |         |          | e/     | Č.    | 58  | 58  | 58           | 8    |             |
| 60         | 40            |       |        |         |         |          |        |       |     |     |              |      |             |
| 50         |               | 26    | 26 2   | 6 26    | 26      | 26       | 26     |       |     | 100 | (general)    |      |             |
| 30         |               |       |        |         |         |          |        |       |     |     |              |      |             |
| 20         |               |       |        |         |         |          |        |       |     |     |              |      |             |
| ůL,        | 1월            | 2월    | 3월 4   | 의 5원    |         | 7월       |        | ~ ~ ~ | 10원 | 11월 | 12월 호        | -741 | <u>(</u> )) |
| 의 사모 형화 보기 |               |       |        | 2 72    |         |          |        | .2    | 102 |     |              |      |             |
| 퇴원사유       | · [그대드]<br>1월 | 2월    | 3월     | 4월      | 5월      | 6월       | 7월     | 8월    | 9월  | 10월 | 11월          | 12월  |             |
| 성적저조       | 1             | 0     | 0      | 0       | 0       | 0        | 0      | 1     | 2   | 0   | 0            | 0    |             |
| 선생님과 불화    | 2             | 0     | 0      | 1       | 0       | 0        | 0      | 1     | 1   | 0   | 0            | 0    |             |
| 이사         | 1             | 0     | 1      | 0       | 0       | 0        | 0      | 2     | 1   | 0   | 0            | 0    |             |
| 질병         | 1             | 2     | 0      | 0       | 0       | 0        | 0      | 2     | 0   | 0   | 0            | 0    |             |

<인원현황 - 보충현황 그래프로 보기 예시 화면>

<인원현황 - 보충현황 표로 보기 예시 화면>

| - 22                       | 민원컵                                                                                              | 변황                                      |          |                                     | 입퇴원   | 비현황                                                      |           |    |                        |    |                             |          |                        |    |        |                             |          |                             |    |                            |    |          |                            |    |                                       |    |                                |    |    |                             | EXIT   |
|----------------------------|--------------------------------------------------------------------------------------------------|-----------------------------------------|----------|-------------------------------------|-------|----------------------------------------------------------|-----------|----|------------------------|----|-----------------------------|----------|------------------------|----|--------|-----------------------------|----------|-----------------------------|----|----------------------------|----|----------|----------------------------|----|---------------------------------------|----|--------------------------------|----|----|-----------------------------|--------|
| a (~                       | - J - U                                                                                          | a 17                                    | 7 /4/    | 841                                 | ໂຫຼວມ | 10                                                       | -<br>East | HF | ZHL                    | i  |                             |          |                        |    |        |                             |          |                             |    |                            |    |          |                            |    |                                       |    | _                              |    | _  | -                           |        |
| - 2                        | -190                                                                                             | 2 0                                     |          |                                     | 유디    | ni.                                                      |           |    | 1만                     |    |                             |          |                        |    |        |                             |          |                             |    |                            |    |          |                            |    |                                       |    |                                | 추기 |    |                             | 검색     |
| 도모                         | 기                                                                                                |                                         |          | •                                   |       |                                                          |           |    |                        |    |                             |          |                        |    |        |                             |          |                             |    |                            |    |          |                            |    |                                       |    |                                |    |    |                             |        |
| 별입                         | 밀퇴용                                                                                              | 비현황                                     | 그래       | Ξ                                   |       |                                                          |           |    |                        |    |                             |          |                        |    |        |                             |          |                             |    |                            |    |          |                            |    |                                       |    |                                |    |    |                             |        |
|                            |                                                                                                  |                                         | AC (0    | 1월                                  |       | 1                                                        |           |    | 2월                     |    |                             | ľ        |                        | 3월 |        |                             |          |                             | 4월 |                            |    |          |                            | 5월 |                                       |    |                                |    | 6월 |                             |        |
| 면                          | 만                                                                                                | 총원                                      | 입원 !     | 티원                                  | 반입    | 반출                                                       | 총원        | 입원 | 퇴원                     | 반입 | 반출                          | 총원       | 입원                     | 퇴원 | 반입     | 반출                          | 총원       | 입원                          | 퇴원 | 반입                         | 반출 | 총원       | 입원                         | 퇴원 | 반입                                    | 반출 | 총원                             | 입원 | 퇴원 | 반입                          | 반클     |
| 25                         | 1                                                                                                |                                         |          |                                     |       |                                                          |           |    |                        |    |                             |          |                        |    |        |                             |          |                             |    |                            |    |          |                            |    |                                       |    |                                |    |    |                             |        |
| 1                          | 1                                                                                                | 40                                      | 41       | 50                                  | 7     | 1                                                        | 26        | 0  | 0                      | 0  | 0                           | 26       | 0                      | 0  | 0      | 0                           | 26       | 0                           | 0  | 0                          | 0  | 26       | 0                          | 0  | 0                                     | 0  | 26                             | 0  | 0  | 0                           | 0      |
| 1<br>1711                  | -                                                                                                | 40                                      | 41       | 50                                  | 7     | 1                                                        | 26<br>26  | 0  | 0                      | 0  | 0                           | 26<br>26 | 0                      | 0  | 0      | 0                           | 26<br>26 | 0                           | 0  | 0                          | 0  | 26<br>26 | 0                          | 0  | 0                                     | 0  | 26<br>26                       | 0  | 0  | 0                           | 0      |
| 1<br>:계<br>[원시             | -<br>-                                                                                           | 40<br>40<br>년황 도                        | 41<br>41 | 50<br>50<br>래프                      | 7     | 1                                                        | 26        | 0  | 0                      | 0  | 0                           | 26       | 0                      | 0  | 0      | 0                           | 26<br>26 | 0                           | 0  | 0                          | 0  | 26       | 0                          | 0  | 0                                     | 0  | 26                             | 0  | 0  | 0                           | 0      |
| 1<br>[개]<br>[원시<br>토       | 1<br>-<br>나유 한<br>I원시                                                                            | 40<br>40<br>년활 보<br>나유                  | 41<br>41 | 50<br>50<br>래프<br>1월                | 7 7   | 1<br>1<br>22                                             | 26 26     | 0  | 0<br>0<br>8월           | 0  | 0<br>0<br>4월                | 26<br>26 | 0<br>0<br>5ĝ           | 0  | 0      | 0<br>0<br>5월                | 26 26    | 0<br>0<br>7월                | 0  | 0<br>0<br>8                | 0  | 26       | 0<br>0<br>)원               | 0  | 0<br>0<br>10월                         | 0  | 26<br>26<br>111                | 0  | 0  | 0<br>0<br>2월                | 0      |
| 1<br>:계<br> 원시<br>퇴<br>성   | 1<br>-<br>나유 한<br> 원시                                                                            | 40<br>40<br>변활 도<br>나유<br>I조            | 41<br>41 | 50<br>50<br>래프<br>1월<br>1           | 7 7   | 1<br>1<br>2 <sup>2</sup>                                 | 26<br>26  | 0  | 0<br>0<br>월<br>0       | 0  | 0<br>0<br>4월<br>0           | 26 26    | 0<br>0<br>5<br>2<br>0  | 0  | 0      | 0<br>0<br>5월<br>0           | 26 26    | 0<br>0<br>7월<br>0           | 0  | 0<br>0<br>8<br>1           | 0  | 26<br>26 | 0<br>0<br>9월<br>2          | 0  | 0<br>0<br>10월<br>0                    | 0  | 26<br>26<br>111                | 0  | 0  | 0<br>0<br>2월<br>0           | 0      |
| 1<br>:계<br>[원시<br>토]<br>선생 | 1<br>-<br>나유 한<br> 원시<br> 적 저<br>님과                                                              | 40<br>40<br>년황 도<br>나유<br>I조<br>불화      | 41<br>41 | 50<br>50<br>래프<br>1월<br>1<br>2      | 7 7   | 1<br>1<br>2 <sup>2</sup><br>0<br>0                       | 26 26     | 0  | 0<br>0<br>8월<br>0<br>0 |    | 0<br>0<br>4월<br>0<br>1      | 26       | 0<br>0<br>5輩<br>0<br>0 | 0  | 0<br>0 | 0<br>0<br>5월<br>0<br>0      | 26       | 0<br>0<br>7월<br>0<br>0      | 0  | 0<br>0<br>8<br>1<br>1      | 0  | 26<br>26 | 0<br>0<br>2<br>1           | 0  | 0<br>0<br>10월<br>0<br>0               | 0  | 26<br>26<br>111                | 0  | 0  | 0<br>0<br>2월<br>0<br>0      | 0<br>0 |
| 1<br>1계<br>1원시<br>見<br>성생  | 1<br>-<br>·<br>·<br>·<br>·<br>·<br>·<br>·<br>·<br>·<br>·<br>·<br>·<br>·<br>·<br>·<br>·<br>·<br>· | 40<br>40<br>년황 도<br>나유<br>I조<br>불화<br>ト | 41<br>41 | 50<br>50<br>래프<br>1월<br>1<br>2<br>1 | 7 7   | 1<br>1<br>2<br>2<br>2<br>2<br>2<br>0<br>0<br>0<br>0<br>0 | 26 26     | 0  | 0<br>0<br>8월<br>0<br>1 |    | 0<br>0<br>4월<br>0<br>1<br>0 | 26       | 0<br>0<br>5輩<br>0<br>0 |    | 0      | 0<br>0<br>5월<br>0<br>0<br>0 | 26       | 0<br>0<br>7월<br>0<br>0<br>0 |    | 0<br>0<br>8<br>1<br>1<br>2 | 0  | 26       | 0<br>0<br>월<br>2<br>1<br>1 |    | 0<br>0<br>10<br>2<br>0<br>0<br>0<br>0 |    | 26<br>26<br>111<br>0<br>0<br>0 | 0  | 0  | 0<br>0<br>2월<br>0<br>0<br>0 | 0<br>0 |

(7) 상담관리 : 선생님이 수업하시는 반별로 수강생의 상담여부와 상담내용을확인합니다. 날짜별로 검색이 가능하며, 당일 상담을 할 학생들의 명단도 화면에 나타납니다.

저장 : 상담할 학생의 정보와 상담이유가 화면에 보여지고, 상담하기 버튼
 울 눌러서 상담 내용을 저장합니다. 상담 완료 여부를 확인 후 저장합니다.

② 검색 : 상담 현황을 확인하고 싶은 선생님과 반을 선택하여 검색을 하면 해 당 정보가 화면에 표시됩니다. 미상담자만보기에 체크를 하고 검색을 하시면 상담이 필요한 학생 중 미완료된 학생만 검색이 됩니다.

| 상담                  | 담관리                        | 상담현황1                    |                        |                                                                           |                                                |                                 |                       |                          |                   |    | EXIT |
|---------------------|----------------------------|--------------------------|------------------------|---------------------------------------------------------------------------|------------------------------------------------|---------------------------------|-----------------------|--------------------------|-------------------|----|------|
| 초1                  | 1학년 💌 선                    | 생님 퓨리에 🚺                 | • 반 1반                 | ▼ 기간 2014-01                                                              | -01 🔲 🔻 ~ 201                                  | 5-09-15 🔲 🔻                     | 🗐 미상담자만               | 보기                       |                   |    |      |
|                     |                            |                          |                        |                                                                           |                                                |                                 |                       |                          |                   | 저장 | 김색   |
| 늘상딛                 | 담현황                        |                          |                        |                                                                           |                                                |                                 |                       |                          |                   |    |      |
| н                   | HER                        |                          | *F3                    | 전화                                                                        | 변호                                             | 사다인                             | 사다 비코                 |                          | 91201             |    |      |
|                     |                            | L L L CNIL               |                        |                                                                           |                                                | 1 2233                          | 이금 문유                 | 1066                     | 신뇨어=              | ÷  |      |
| -                   | 민공                         | 40                       | 54,462                 | 학생                                                                        | 학부모                                            | 001                             |                       |                          |                   |    |      |
|                     | 220                        |                          |                        | 학생                                                                        | 학부모                                            |                                 |                       |                          |                   |    |      |
| 비완료<br>담현횧          | 20<br>20<br>20             | 10                       | H THE                  | 학생<br>·                                                                   | 학부모                                            |                                 |                       |                          |                   |    |      |
| 비완료<br>담현홈          | 근 6<br>같 :<br>바면           | ÷-M                      | 51JL                   | 학생                                                                        | 학부모                                            | 사단인                             | 산단 부르                 | 산단하다기                    | 와근데빌              |    |      |
| 완료<br>담현홀           | 편8<br>반명                   | 학생                       | 학교                     | 학생<br>전화<br>학생                                                            | 학부모<br>번호<br>학부모                               | 상담일                             | 상담 분류                 | 상담하기                     | 완료여북              |    |      |
| -<br>  완료<br>  -    | 관8<br>활<br>반명<br>1반        | 학생<br>정시화_aca            | 학교<br>광남고              | 학생           전화           학생           01084368822                        | 학부모<br>번호<br>학부모<br>01035038811                | 상담일<br>2014-08-26               | 상담 분류<br>결석상담         | 상담하기<br>(상담하기            | 완료여북              |    |      |
| 니<br>관료<br>담현홀<br>] | 원 8<br>발<br>반명<br>1반<br>1반 | 학생<br>전세화_aca<br>정시화_aca | 학교<br>학교<br>광남고<br>광남고 | 학생           전화           호낙생           01084368822           01084368822 | 번호<br>한부모<br>한부모<br>01035038811<br>01035038811 | 상담일<br>2014-08-26<br>2014-09-01 | 상담 분류<br>결석상담<br>성적상담 | 상담하기<br>(상담하기)<br>(상담하기) | 완료여복<br>완료<br>미완료 |    |      |
| 1<br>만료<br>담현홍<br>1 | 원 8<br>발명<br>1반<br>1반      | 학생<br>전시화_aca<br>정시화_aca | 학교<br>학교<br>광남고<br>광남고 | 학생           전화           호낙생           01084366822           01084366822 | 번호<br>한후부모<br>01035038811<br>01035038811       | 상담일<br>2014-08-26<br>2014-09-01 | 상담 분류<br>결석상담<br>성적상담 | 상담하기<br>(상담하기)<br>(상담하기) | 완료여복<br>완료<br>미완료 |    |      |

<상담관리 - 상담현황 예시 화면>

(8) 상담현황 : 선생님이 수업하시는 반별로 수강생의 상담 현황을 한 눈에 확 인이 가능한 메뉴입니다. 표와 그래프로 확인이 가능합니다.

 검색 : 상담현황을 확인하고 싶은 선생님과 반을 선택하고 날짜별로 검색을 하면 해당 정보가 화면에 표시됩니다.

| 생님 월 상담 | 남현황 그래프 |      |            |           |     |             | <u>1,</u> |  |
|---------|---------|------|------------|-----------|-----|-------------|-----------|--|
|         | 총원      | 상담인원 | 중복상담<br>인원 | 미상담<br>인원 | 상담률 | 미상담<br>인원보기 |           |  |
| 1반      | 0       | 0    | 0          | 0         | 0   | [보기]]       |           |  |
| 2반      | 0       | 0    | 0          | 0         | 0   | 보기          |           |  |
| 3반      | 0       | 0    | 0          | 0         | 0   | [보기]]       |           |  |
| 4반      | 0       | 0    | 0          | 0         | 0   | 보기          |           |  |
| 5반      | 0       | 0    | 0          | 0         | 0   | [보기]        |           |  |
| 6반      | 0       | 0    | 0          | 0         | 0   | 보기          |           |  |
| 7반      | 0       | 0    | 0          | 0         | 0   | [보기]        |           |  |
| 합계      | 0       | 0    | 0          | 0         | 0   | 보기          |           |  |
|         |         |      |            |           |     |             |           |  |

<상담관리 - 상담현황 예시 화면>

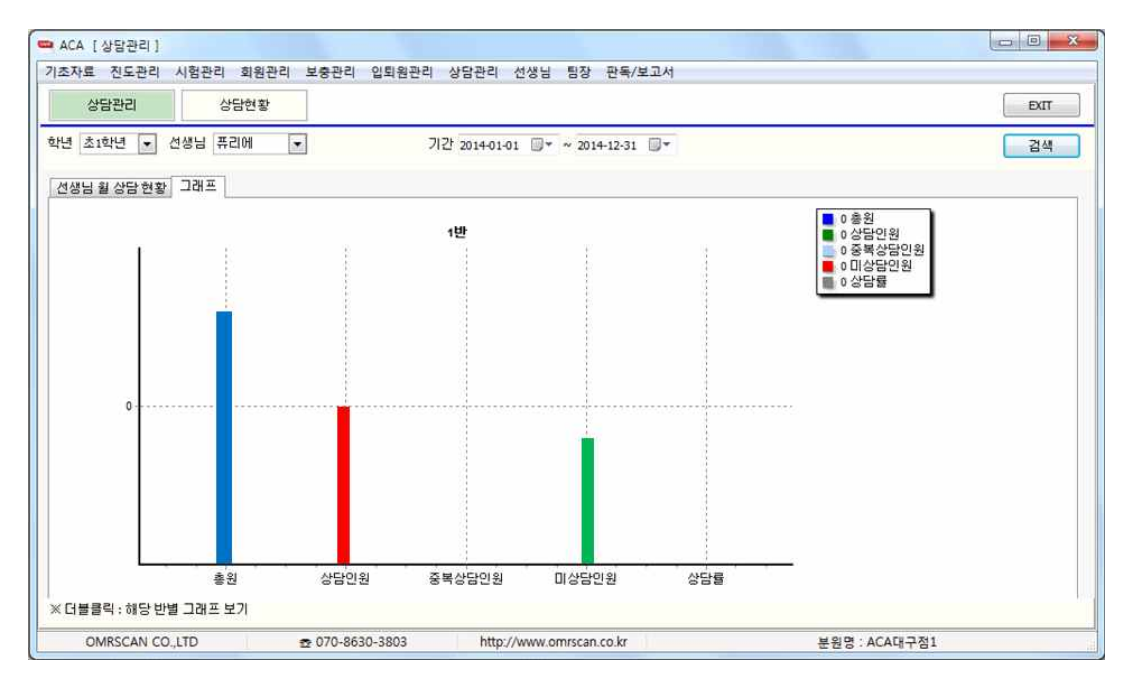

<상담관리 - 상담현황 그래프로 보기 예시 화면>

8. 팀장

관리자 선생님께서는 팀장 메뉴에서 전체적인 정보 확인이 가능합니다. 각
 선생님들께서 입력한 상담 및 보충 현황, 각반의 출결여부, 학원 수강생의 입
 출결 여부를 확인합니다.

- 기본 메뉴는 선생님 메뉴와 동일하고, 학원 전체에 대한 내용을 표와 그래 프로 확인이 가능합니다.

| 77 - 01 | HIO                            | ur+                                                                                                    | 201-                                                                                                    | 4-06-22 ~ 2015-09                                                                                                    | 9-15                                                                                                    |                                                                                                    |                                                                                                    | CIOLS.                                                                                                    |
|---------|--------------------------------|----------------------------------------------------------------------------------------------------|----------------------------------------------------------------------------------------------------|----------------------------------------------------------------------------------------------------|----------------------------------------------------------------------------------------------------|----------------------------------------------------------------------------------------------------|----------------------------------------------------------------------------------------------------|----------------------------------------------------------------------------------------------------|
| 신종원     | 만입                             | 만줄                                                                                                    | 면좋원                                                                                                    | 신입                                                                                                    | 퇴원                                                                                                    | 퓨원                                                                                                    | 복귀                                                                                                    | 퇴원률                                                                                                    |
| 93      | 0                              | 0                                                                                                    | 93                                                                                                    | 0                                                                                                    | 0                                                                                                    | 0                                                                                                    | 0                                                                                                    | 0%                                                                                                    |
| 0       | 0                              | 0                                                                                                    | 0                                                                                                    | 0                                                                                                    | 0                                                                                                    | 0                                                                                                    | 0                                                                                                    | 0%                                                                                                    |
| 0       | 0                              | 0                                                                                                    | 0                                                                                                    | 0                                                                                                    | 0                                                                                                    | 0                                                                                                    | 0                                                                                                    | 0%                                                                                                    |
| 20      | 0                              | 2                                                                                                    | 20                                                                                                    | 5                                                                                                    | 2                                                                                                    | 0                                                                                                    | 0                                                                                                    | 40%                                                                                                    |
| 0       | 0                              | 0                                                                                                    | 0                                                                                                    | 0                                                                                                    | 0                                                                                                    | 0                                                                                                    | 0                                                                                                    | 0%                                                                                                    |
| 0       | 0                              | 0                                                                                                    | 0                                                                                                    | 0                                                                                                    | 0                                                                                                    | 0                                                                                                    | 0                                                                                                    | 0%                                                                                                    |
| 113     | 0                              | 2                                                                                                    | 113                                                                                                    | 5                                                                                                    | 2                                                                                                    | 0                                                                                                    | 0                                                                                                    | 40%                                                                                                    |
|         | 93<br>0<br>20<br>0<br>0<br>113 | 93         0           0         0           0         0           20         0           0         0           10         0           113         0 | 93         0         0           0         0         0         0           0         0         0         0         0           20         0         2         0         0         0           0         0         0         0         0         0         0           113         0         2         2         0         0         0         0         0         0         0         0         0         0         0         0         0         0         0         0         0         0         0         0         0         0         0         0         0         0         0         0         0         0         0         0         0         0         0         0         0         0         0         0         0         0         0         0         0         0         0         0         0         0         0         0         0         0         0         0         0         0         0         0         0         0         0         0         0         0         0         0         0         0         0         0         0 <td>93         0         0         93           0         0         0         0           0         0         0         0           0         0         0         0           20         0         2         20           0         0         0         0           0         0         0         0           113         0         2         113</td> <td>93         0         93         0           0         0         0         0         0           0         0         0         0         0         0           0         0         0         0         0         0         0           0         0         2         20         5         0         0         0         0         0         0         0         0         0         0         0         0         0         0         0         113         0         2         113         5         5         5         5         5         5         5         5         5         5         5         5         5         5         5         5         5         5         5         5         5         5         5         5         5         5         5         5         5         5         5         5         5         5         5         5         5         5         5         5         5         5         5         5         5         5         5         5         5         5         5         5         5         5         5         5         5&lt;</td> <td>93         0         0         93         0         0           0         0         0         0         0         0         0           0         0         0         0         0         0         0         0           0         0         0         0         0         0         0         0         0           20         0         2         20         5         2         0         0         0         0         0         0         0         0         0         0         0         0         0         0         0         0         0         0         0         0         0         0         0         0         0         0         0         0         0         0         0         0         0         0         0         0         0         0         0         0         113         5         0         2         113         5         2         1         0         0         0         0         0         0         0         0         0         0         0         0         0         0         0         0         0         0         0</td> <td>93         0         0         93         0         0         0           0         0         0         0         0         0         0         0         0         0         0         0         0         0         0         0         0         0         0         0         0         0         0         0         0         0         0         0         0         0         0         0         0         0         0         0         0         0         0         0         0         0         0         0         0         0         0         0         0         0         0         0         0         0         0         0         0         0         0         0         0         0         0         0         0         0         0         0         0         0         0         0         0         0         0         0         0         0         0         0         0         0         0         0         0         0         0         0         0         0         0         0         0         0         0         0         0         0         0</td> <td>93         0         0         93         0         0         0         0           0         0         0         0         0         0         0         0         0         0         0         0         0         0         0         0         0         0         0         0         0         0         0         0         0         0         0         0         0         0         0         0         0         0         0         0         0         0         0         0         0         0         0         0         0         0         0         0         0         0         0         0         0         0         0         0         0         0         0         0         0         0         0         0         0         0         0         0         0         0         0         0         0         0         0         0         0         0         0         0         0         0         0         0         0         0         0         0         0         0         0         0         0         0         0         0         0         0</td> | 93         0         0         93           0         0         0         0           0         0         0         0           0         0         0         0           20         0         2         20           0         0         0         0           0         0         0         0           113         0         2         113 | 93         0         93         0           0         0         0         0         0           0         0         0         0         0         0           0         0         0         0         0         0         0           0         0         2         20         5         0         0         0         0         0         0         0         0         0         0         0         0         0         0         0         113         0         2         113         5         5         5         5         5         5         5         5         5         5         5         5         5         5         5         5         5         5         5         5         5         5         5         5         5         5         5         5         5         5         5         5         5         5         5         5         5         5         5         5         5         5         5         5         5         5         5         5         5         5         5         5         5         5         5         5         5< | 93         0         0         93         0         0           0         0         0         0         0         0         0           0         0         0         0         0         0         0         0           0         0         0         0         0         0         0         0         0           20         0         2         20         5         2         0         0         0         0         0         0         0         0         0         0         0         0         0         0         0         0         0         0         0         0         0         0         0         0         0         0         0         0         0         0         0         0         0         0         0         0         0         0         0         0         113         5         0         2         113         5         2         1         0         0         0         0         0         0         0         0         0         0         0         0         0         0         0         0         0         0         0 | 93         0         0         93         0         0         0           0         0         0         0         0         0         0         0         0         0         0         0         0         0         0         0         0         0         0         0         0         0         0         0         0         0         0         0         0         0         0         0         0         0         0         0         0         0         0         0         0         0         0         0         0         0         0         0         0         0         0         0         0         0         0         0         0         0         0         0         0         0         0         0         0         0         0         0         0         0         0         0         0         0         0         0         0         0         0         0         0         0         0         0         0         0         0         0         0         0         0         0         0         0         0         0         0         0         0 | 93         0         0         93         0         0         0         0           0         0         0         0         0         0         0         0         0         0         0         0         0         0         0         0         0         0         0         0         0         0         0         0         0         0         0         0         0         0         0         0         0         0         0         0         0         0         0         0         0         0         0         0         0         0         0         0         0         0         0         0         0         0         0         0         0         0         0         0         0         0         0         0         0         0         0         0         0         0         0         0         0         0         0         0         0         0         0         0         0         0         0         0         0         0         0         0         0         0         0         0         0         0         0         0         0         0 |

## <팀장 - 인원현황 예시 화면>

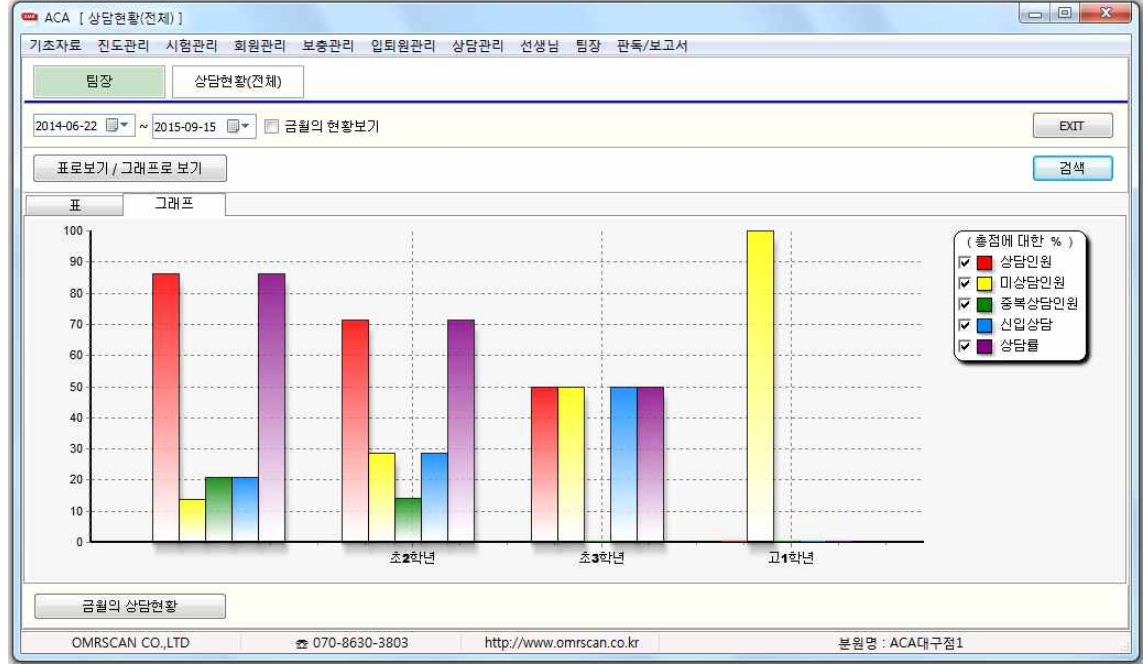

| 4-06-22 🔲 🔻 | ~ 2015-09-15            | 🔲 금월의 현황 | t보기 |    |    |    |    |     | EXIT |  |  |  |
|-------------|-------------------------|----------|-----|----|----|----|----|-----|------|--|--|--|
| 표로보기/그      | I래프로 보기                 | -V.      |     |    |    |    |    |     | 검색   |  |  |  |
| Ŧ           | 그래프                     |          |     |    |    |    |    |     |      |  |  |  |
| 부서별         | 2014-06-22 ~ 2015-09-15 |          |     |    |    |    |    |     |      |  |  |  |
|             | 이월인원                    | 신입       | 퇴원  | 반입 | 반출 | 휴원 | 복귀 | 퇴원율 | 총원   |  |  |  |
| 수학2팀        |                         | 0        | 0   | 0  | 0  | 0  | 0  | 0%  | 0    |  |  |  |
| 수학2팀        |                         | 0        | 0   | 1  | 3  | 0  | 0  | 0%  | 368  |  |  |  |
| 영어1팀        |                         | 0        | 0   | 0  | 0  | 0  | 0  | 0%  | 0    |  |  |  |
| 영어2팀        |                         | 5        | 3   | 1  | 0  | 0  | 0  | 60% | 121  |  |  |  |
| 국어2팀        |                         | 0        | 0   | 0  | 0  | 0  | 0  | 0%  | 0    |  |  |  |
| 국어1팀        |                         | O        | 0   | 0  | 0  | 0  | 0  | 0%  | 0    |  |  |  |
| 한계          |                         | 38       | 20  | 69 | 52 | 11 | 10 | 53% | 895  |  |  |  |

2 070-8630-3803 http://www.omrscan.co.kr

<팀장 - 부서별 인원현황 예시 화면>

분원명 : ACA대구점1

퇴원사유 보기

OMRSCAN CO.,LTD

<팀장 - 전체 상담현황 예시 화면>